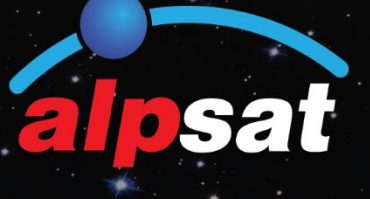

| SATELLITE | 1. Turksat 3/ | V4A (42.0" | E)       | DVR.      | 22      |             |                        |
|-----------|---------------|------------|----------|-----------|---------|-------------|------------------------|
| TP        | 38. 11767-V   | +15010     |          | DISEOC    | DiStor  |             |                        |
| INB       | UNIVERSAL     |            |          | POWER     | AUTO    | 1.0         | PORTA                  |
| SIGNAL    |               |            |          |           |         | 181         | 76.1 dB <sub>y</sub> V |
| QUALITY   |               |            |          |           |         | 718         | 11.8dB                 |
| LNB C.    | 42 mA         | MER        | 10.7 dB  | LINK M.   | 2.5 d3  | <b>BEER</b> | 2.0E-002               |
| OFFSET    | 965 KHz       | MOD        |          | 8PSK 3/4  |         | <b>BER</b>  | <100E-7                |
| 1         | TRUM          | F2 CONST   | ELLATION | 53 SCAN C | HANNELS |             |                        |

| 12    | DVB-T/T2<br>with Analog TV |
|-------|----------------------------|
| 3 6 9 | ISDB-T                     |
| a     |                            |

# AS07-STCA 4K

DVB-S/S2

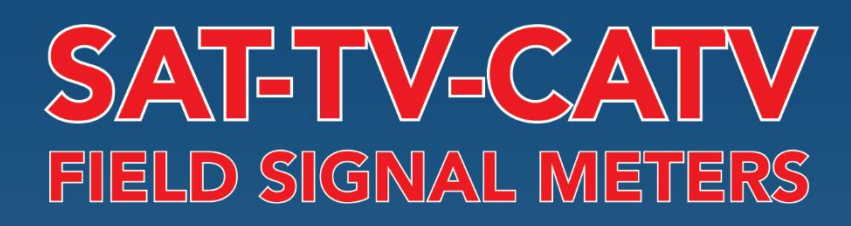

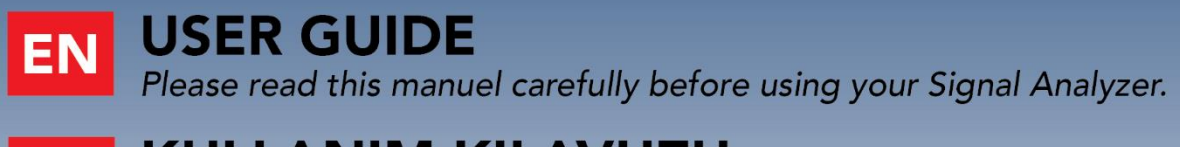

# TR KULLANIM KILAVUZU

Sinyal Analizörü kullanmadan önce lütfen bu kılavuzu dikkatle okuyunuz.

CE

# **INSTRUCTIONS FOR USE ON DVB-C/ANALOGUE CABLE TV MEASUREMENT:**

Enter the DVB-C menu on your AS07STCA-4K using the touchscreen or the direction and OK buttons on the silicone keypad.

| STCA MAIN MENU         |                      | OFF 22K  | 8 🛡 03:20 🛑 100% |
|------------------------|----------------------|----------|------------------|
| DVB-S/S2               | DVB-C                | DVB-T/T2 | SETTINGS         |
| MOBILE                 | <u>■</u><br><u> </u> | ISDB-T   |                  |
| AHD / TVI / CVI        | HDMI IN              | HDMI OUT |                  |
| STCA V1.627 22.08.2023 |                      |          | IP: 192.168.1.22 |

#### **DVB-C SETTINGS:**

| DVB-C SE | TTINGS            | i off 22K 💽 🖪 🖵 02 | 2:50 88% |
|----------|-------------------|--------------------|----------|
|          |                   |                    |          |
|          | Power Unit        | dBµV               |          |
|          | Power Calibration | 0.0 dB             |          |
|          | Min RF Level      | 40.0 dBµV          |          |
|          | Max RF Level      | 80.0 dBµV          |          |
|          | Min MER           | 25.0 dB            |          |
|          | Max BER           | 1.XXE-1            |          |
|          | Channel Scan LCN  | OFF                |          |
|          |                   | ESC                | EXIT     |

Power Unit: You can see the signal levels on the display in dBuV/dBm/dBmV units.

<u>Power Calibration</u>: The margin of error of the measurement levels may increase depending on ambient temperatures and time of use. You can, therefore, calibrate the levels closer to the correct level by changing this value to plus + or minus -.

<u>Min RF Level</u>: If this is less than the RF level value when measuring the signal, the correct installation is not confirmed.

<u>Max RF Level</u>: If the RF signal level you set is higher than this value, it may damage the system or prevent correct distribution.

<u>Min MER:</u> When the MER value drops below this level, the device will not confirm that the installation was done correctly.

| DVB-C SET | TTINGS           | 1                 | OFF 22K        | 0         | 2:45 86% |
|-----------|------------------|-------------------|----------------|-----------|----------|
|           |                  |                   |                |           | J 🔺      |
|           | Max RF Level     |                   | 8              | 80.0 dBµV |          |
|           | Min MER          |                   |                | 25.0 dB   |          |
|           | Max BER          |                   |                | 1.XXE-1   |          |
|           | Channel Scan LCN |                   |                | OFF       |          |
|           | CHANNELS         | 0                 | DELETE ALL CHA | NNELS     |          |
|           | R                | estore Factory De | faults         |           |          |
|           |                  |                   |                | ESC       | EXIT     |

Max BER: You can choose how much maximum the Bit Error Rate data rate can be.

<u>LCN Scanning</u>: The device sorts the Channel assignment on the scanned platform frequencies according to the LCN (logic channel number) value.

<u>Delete All Channels:</u> It deletes all channels in the DVB-C menu.

Factory Reset: It restores all database information in the DVB-C menu to factory settings.

#### **DVB-C FREQUENCY PLAN:**

| DVB-C FRI | EQUENCY PLAN     |              | i Off     | 22K |     | 2:45 85% |  |  |
|-----------|------------------|--------------|-----------|-----|-----|----------|--|--|
|           |                  |              |           |     |     |          |  |  |
|           | Active Plan      | DVB-C Europe | e Digital |     |     |          |  |  |
|           | View / Edit Plan |              |           |     |     |          |  |  |
|           | Rename Plan      |              |           |     |     |          |  |  |
|           | Reset Plan       |              |           |     |     |          |  |  |
|           |                  | Scan Cha     | nnels     |     |     |          |  |  |
|           |                  |              |           |     |     |          |  |  |
|           |                  |              |           |     | ESC | EXIT     |  |  |

Your device can store dozens of Frequency Plans for each system in its memory to be used in your own installations or operator deployments.

| C | OVB-C           | FREQUENC | SETTINGS          |       |        | )FF 22 | K 💿    | 1 🛡 02: | 45 84%     |
|---|-----------------|----------|-------------------|-------|--------|--------|--------|---------|------------|
|   |                 | DVB      | -C EUROPE DIGITAL |       |        | POS    | TION   | 1       |            |
|   | 1               | S-02     | DVB-C             | 114.  | 00 MHz | СНА    | NNEL   | S-02    |            |
|   | 2               | S-03     | DVB-C             | 122.  | 00 MHz | DESC   |        | S-02    |            |
|   | 3               | S-04     | DVB-C             | 130.  | 00 MHz |        |        | 0.02    |            |
|   | 4               | S-06     | DVB-C             | 138.  | 00 MHz | SYS    | ГЕМ    | DVB-C   |            |
|   | 5               | S-07     | DVB-C             | 146.  | 00 MHz | FREC   | QUENCY |         | 114.00 MHz |
|   | 6               | S-08     | DVB-C             | 154.0 | 00 MHz | BAN    | DWIDTH |         | 8.0 MHz    |
|   | 7               | S-09     | DVB-C             | 162.  | 00 MHz |        |        |         |            |
| L |                 |          |                   |       |        |        |        |         |            |
| F | <sup>-1</sup> N | IEW FREQ | F2 DELETE FR      | EQ    |        |        |        |         | BACK       |

You can manually change these frequency plans on the device or via a PC program. You can access all parameters such as Frequency, BW, TV, and system for each frequency.

| DVB-C FREQUE     | NCY PLAN        | 1                             | OFF 22K | 8 🖤 02:45 | 83% |
|------------------|-----------------|-------------------------------|---------|-----------|-----|
| Activ            | PLAN NAME       | DVD O Fusses Di               |         |           |     |
|                  | DVB-C Europe Di | igital                        |         | ок        |     |
|                  |                 | Rename Pla                    |         |           |     |
|                  |                 |                               |         |           | Ŷ   |
| Q W <sup>2</sup> | E R             | T <sup>5</sup> Y <sup>6</sup> | U 7 8   | 0 ° P     | •   |
| A S              | D F             | G H                           | J k     | ί L       | Ø   |
| <u>↑</u> Z       | х с             | V B                           | N M     | 1         | ?   |
| , 2123           |                 |                               |         |           | . 🙂 |

You can assign names and change parameters for your frequency plans. You can create your own plan.

| DVB-C SCAN CH | ANNELS      | İ OFF 22K 💽           | •   | 02:45 83% |
|---------------|-------------|-----------------------|-----|-----------|
|               |             |                       |     |           |
|               | SCAN METHOD | SINGLE FREQ           |     |           |
|               | FREQUENCY   | S-02 (DVB 114.00 MHz) |     |           |
|               | NETWORK     | YES                   |     |           |
|               | CHANNELS    | FREE + SCRAMBLED      |     |           |
|               |             | START                 |     |           |
|               |             |                       |     |           |
|               |             |                       | ESC | EXIT      |

You can then start the scan channel process by touching the START box. In the scan channel screen, you can see which frequencies you scan and the signal values. It will show the newly found channels in white colour on the screen.

| DVB-C SCA   | AN CHANNELS        |      |          | OFF 22K       |       | 8 👳   | 03:15 98% |
|-------------|--------------------|------|----------|---------------|-------|-------|-----------|
|             | TV CHANNELS 5 (5 N | lew) |          | RADIO         | CHANN | ELS 0 | (0 New)   |
| TV 4 HD     |                    | \$   | \$       |               |       |       |           |
| KRT TV HD   |                    | \$   | \$       |               |       |       |           |
| HISTORY HD  |                    | \$   | \$       |               |       |       |           |
| BBC EARTH I | HD                 |      | \$       |               |       |       |           |
| BBC FIRST H | D                  |      | \$       |               |       |       | ļ         |
| SIGNAL      |                    |      |          |               | 75    | %     | 57.8 dBµV |
| QUALITY     |                    |      |          |               | 99    | %     | 20.0 dB   |
| PROGRESS    | 1/1                | FREQ | S-20 (DV | B 298.00 MHz) | )     |       | DVB-C     |
| SCAN COMPL  | ETTE               |      |          |               |       | ESC   | EXIT      |

<u>Scan Channels</u>: You can search for TV Channels suitable for your frequency plan in the DVB-C band. Then You can monitor and measure these channels.

SCAN MODE: You can scan in 2 modes as SINGLE FREQUENCY / ALL PLAN.

FREQUENCY: You can select which frequency to scan when scanning Single Frequency.

SCAN NETWORK: The NIT scan network for operators allows you to scan all frequencies.

CHANNELS: You can scan and memorize channels in 3 modes: FTA / SCRAMBLED / FTA+SCRAMBLED.

#### **DVB-C SIGNAL MEASUREMENT:**

Your AS07STCA-4K is capable of measuring DVB-C analogue and digital signals. It can also show SD-HD-FHD-4K TV channels.

| DVB-C SIGNAL         |                             |                 | 1 🔍 03:10   | 100% |
|----------------------|-----------------------------|-----------------|-------------|------|
| SYSTEM CA            | SYSTEM                      | 1               |             |      |
| CHANNEL              | 1 CATV                      |                 |             |      |
| FREQUENCY            | 2 DVB-C                     |                 | -           |      |
| AUDIO FREQ.          | 3 CATV + DVB-C              |                 |             |      |
| VIDEO LEVEL          |                             |                 |             |      |
| AUDIO LEVEL          |                             |                 | A 51.4 dBµV |      |
| <b>Δ V/A</b> 11.1 dB |                             |                 | \$          |      |
| F1 SPECTRUM          | <sup>F2</sup> CONSTELLATION | F3 CHANNEL VIEW | ESC EXIT    |      |

First, an Analogue CATV / Digital DVB-C or ATV+DVB-C system must be selected when entering the signal measurement menu. You can select the frequency you want to measure the Digital Cable TV signal or look at the signal levels and see the signal values on the screen. You can quickly switch to other measurement menus related to the frequency you have measured from the SPECTRUM, CONSTELLATION and CHANNEL SEARCH boxes at the bottom. Detailed information on Spectrum Analysis and Constellation properties will be given on the following pages.

| DVB-C SIGNAL |                        | i OFF 22K        | B 🖵 02:40 🗾 <b>78%</b> |
|--------------|------------------------|------------------|------------------------|
| SYSTEM       | DVB-C                  |                  |                        |
| CHANNEL      | CH-28 (DVB 530.00 MHz) |                  |                        |
| FREQUENCY    | 530.00 MHz             |                  | 35                     |
| BANDWIDTH    | 8.0 MHz                |                  |                        |
| bBER         | 8.4E-004               |                  |                        |
| PER          | <1.00E-7               | 10<br>           | 5<br>MER 29.5 dB       |
| MOD 256-0    | DAM LINK M. 0.0 dB     | PASS             | KABLO INFO HD          |
| F1 SPECTRUM  | F2 CONSTELLATION       | F3 SCAN CHANNELS | ESC EXIT               |

<u>SYSTEM</u>: It can be selected as ANALOGUE TV / DVB-C separately or ATV+DTV together in the frequency plan. This will display the frequencies of this system on the screen. It will make your installations faster.

<u>CHANNEL</u>: You can select the channel you want to measure in the frequency plan by touching the box.

<u>FREQUENCY</u>: You can see the frequency you measure. You can change it with the EDIT button.

BANDWIDTH: You can select 6.0/7.0/8.0Mhz for DVB-C.

<u>MODE:</u> Once the signal is locked, you can see in which mode the DVB-C system is transmitting.

<u>bBER / PER</u>: BER should be at the lowest level, which indicates the number of errors before or after correction.

<u>LINK Margin</u>: It can be used to know when the Total power of the frequency crosses the saturation threshold. A signal needs a safety margin that exceeds the threshold for good reception; the Link margin must be greater than zero (0).

<u>RF:</u> You can see the RF level with the red bar.

MER: You can see the MER rate with the green coloured bar.

Enter the parameters of the frequency you want to measure; the coloured bold bars on the right side of the screen visually show the signal levels and indicated by numbers below the bars. You can see if the bars are within the Max and Min values you select from the settings menu by looking at the green area. You can also see the frequency parameters and signal values, such as MODULATION, BER, and MER, on the left side of the screen. A NO LOCK warning will appear in case the signal values are insufficient, and a PASS warning will appear in case the signal values are appropriate in the box in the lower right corner. If the signal levels are appropriate, the Channel names will appear in the LOWER LEFT bar. You can see the channel names at the frequency you have measured by touching this box. <u>SCAN CHANNEL and SAVE TO CHANNEL LIST:</u> Press the "SCAN CHANNEL" box in the lower right section on a frequency where you are sure that the signal levels are suitable. You can browse using the FTA, SCRAMBLED or both options on the SCAN CHANNEL screen. The channels you have scanned are found, and then the information screen appears on the screen, and the channels are saved to the list. (You can access Radio channels by pressing TV/RADIO button).

#### DVB-C SIGNAL OFF 22K 💽 🖪 🖵 03:10 🔲 100% SYSTEM CATV CHANNEL E-05 (ATV 175.25 MHz) FREQUENCY 175.25 MHz AUDIO FREQ. 5.50 MHz VIDEO LEVEL 64.1 dBµV AUDIO LEVEL 51.4 dBuV V 64.1 dBµV A 51.4 dBµV Δ V/A 12.7 dB C/N 42.7 dB PASS SPECTRUM CHANNEL VIEW EXIT

# ANALOGUE CABLE TV SIGNAL MEASUREMENT:

Let's select CATV ANALOGUE from the system. You can select the parameters of the frequency you want to measure on this screen. Then, you can see the difference between respectively the Channel Name, Video Frequency, Audio Frequency, Video Power, Audio Power, and  $\Delta$ VIDEO/AUDIO in dB. You can visually speed up your measurement with signal strength bars changing according to the level in red for Video Frequency power and in green for audio frequency power on the right side of the screen. You can see if the Video Level Power bar and Audio Level Power bar are within the Max and Min values you select from the settings menu by looking at the green area. An ERROR warning will appear in case the signal values are insufficient, and a CONFIRMED sign will appear in case the signal values are appropriate in the box in the lower right corner.

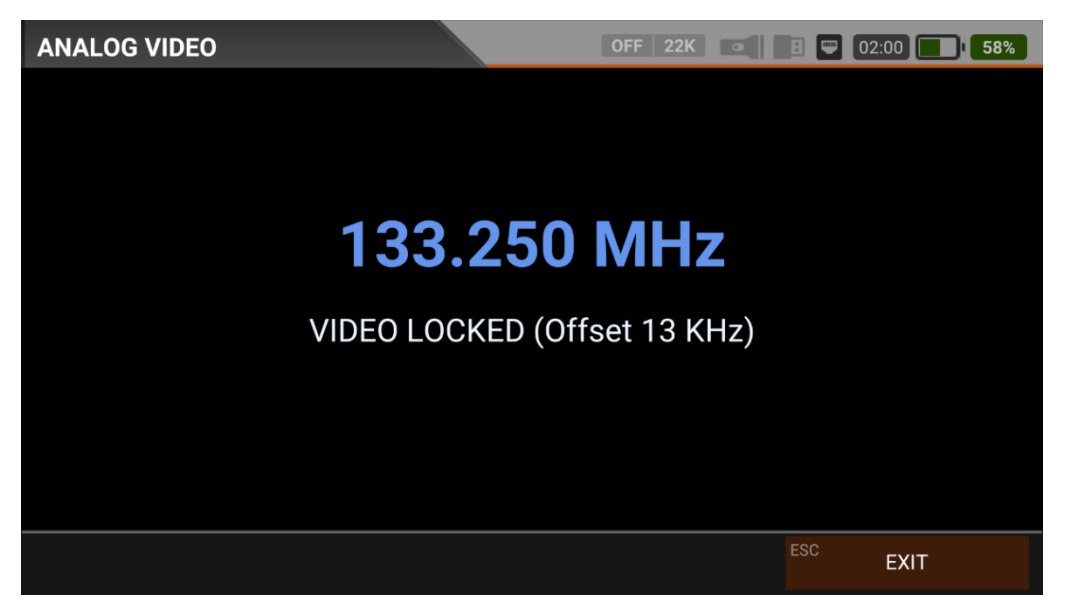

You can see the Analogue TV channels after locking to the frequency by touching the SHOW CHANNEL box at the bottom right. While watching Analogue TV channels, no menu function works; you can only exit Analogue TV with the ESC button.

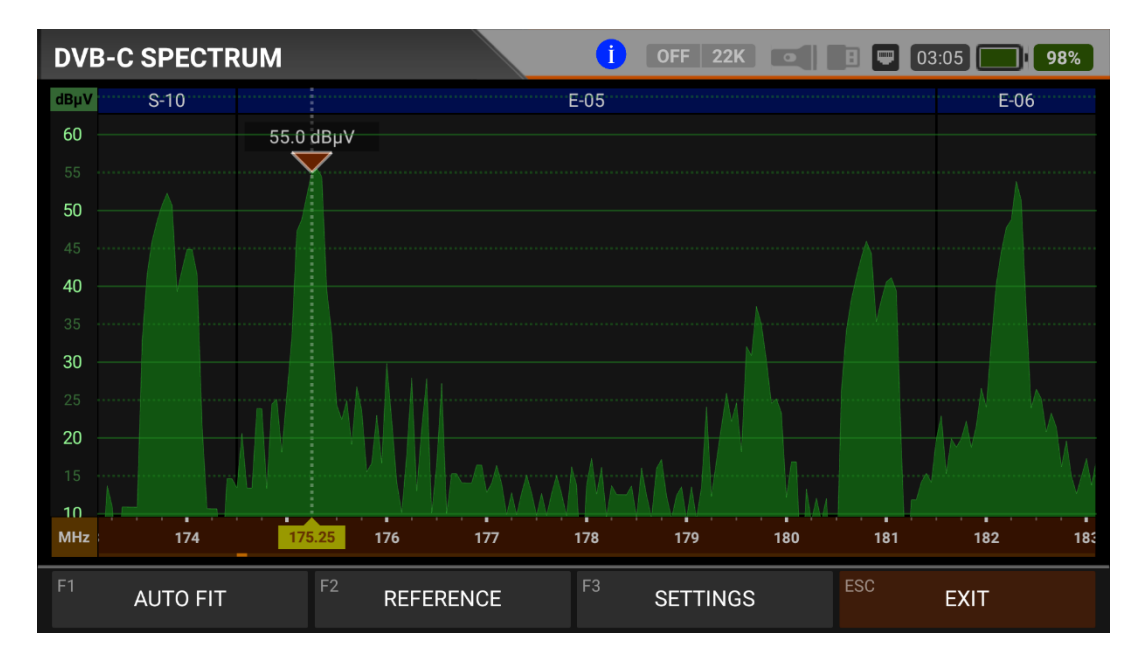

You can see the spectrum of a PAL/B VHF terrestrial analogue cable TV channel on the screen above. You can access the Video-Audio-Colour spectrum detail of the channel you have measured by touching the Spectrum Box on the signal measurement screen.

|         | Sys                    | stem Signal Cha    | racteristics       |                         |
|---------|------------------------|--------------------|--------------------|-------------------------|
|         | Channel Space<br>(MHz) | Video Mod.<br>Type | Sound Mod.<br>Type | Sideband Space<br>(MHz) |
| B (VHF) | 7                      | AM                 | FM (5.5Mhz)        | 0.75                    |
| D       | 8                      | AM                 | FM (6.5Mhz)        | 0.75                    |
| G (UHF) | 8                      | AM                 | FM (5.5Mhz)        | 0.75                    |
| Н       | 8                      | AM                 | FM (5.5Mhz)        | 1.25                    |
| I       | 8                      | AM                 | FM (6.0Mhz)        | 1.25                    |
| К       | 8                      | AM                 | FM (6.5Mhz)        | 0.75                    |
| K1 (K') | 8                      | AM                 | FM (6.5Mhz)        | 1.25                    |
| L       | 8                      | AM                 | AM (6.5Mhz)        | 1.25                    |
| М       | 6                      | AM                 | FM (4.5Mhz)        | 0.75                    |
| N       | 6                      | AM                 | FM (4.5Mhz)        | 0.75                    |

Table About Analogue TV Systems:

Note: Blue-marked areas on the top of the spectrum screen show Analogue TV channel names and green-marked areas show DTV names.

# CABLE TV SPECTRUM ANALYSIS:

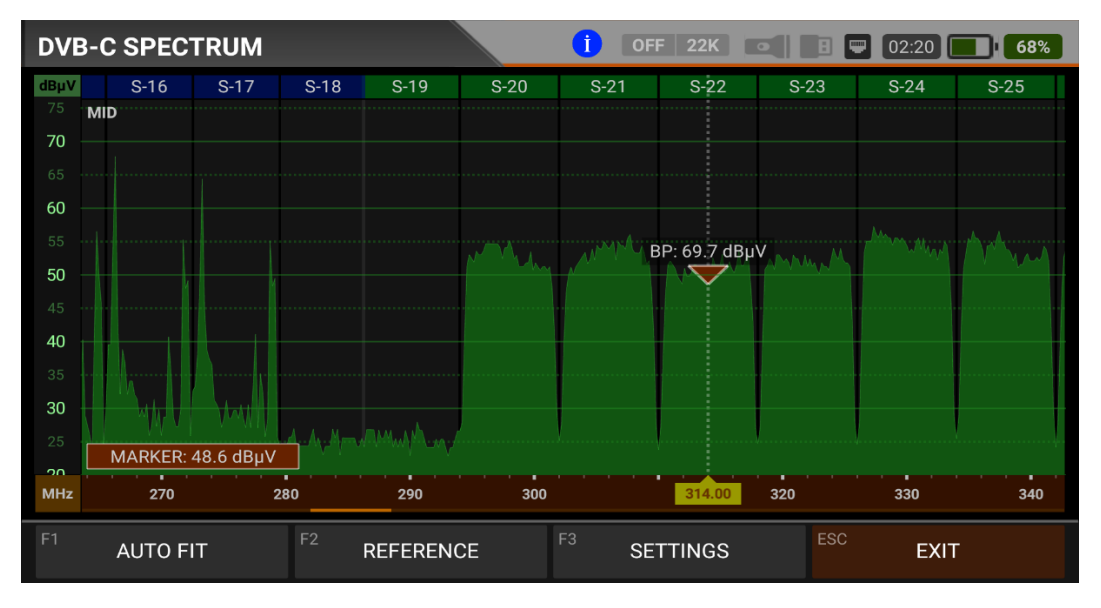

The device displays all ANALOGUE and DIGITAL carrier signals determined to be within the selected spectrum (frequency domain) when the DIGITAL SPECTRUM ANALYSIS measurement mode is switched. You can see the names of the channels in the green boxes at the top. You can see the Band Peak Power on the marker, and you can also see the instantaneous power of the marker line on the bottom left.

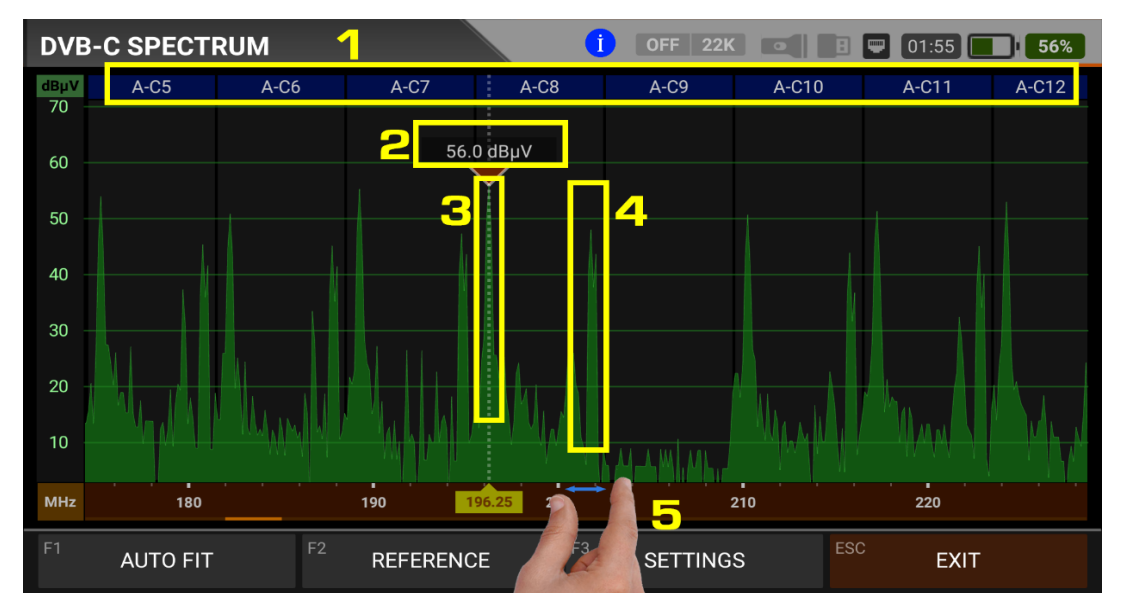

The device displays all ANALOGUE and DIGITAL carrier signals determined to be within the selected spectrum (frequency domain) when performing ANALOGUE SPECTRUM ANALYSIS measurement. You can see the following information on the screen according to the frequency plan we have previously selected.

- 1. Channel Names: You can see the channel names inside the blue boxes, and these boxes are the bandwidth of that channel.
- 2. The marker on the video carrier of the channel , measure shows the RF level.
- 3. It is the video carrier within the band.
- 4. It is the sound carrier in the band.
- 5. You can change the frequency range (span) by placing two fingers on the red field.

FIT: You can fit the Min/Max levels of the signals on the screen by touching this box so you can easily see the lowest and highest signals in the whole spectrum.

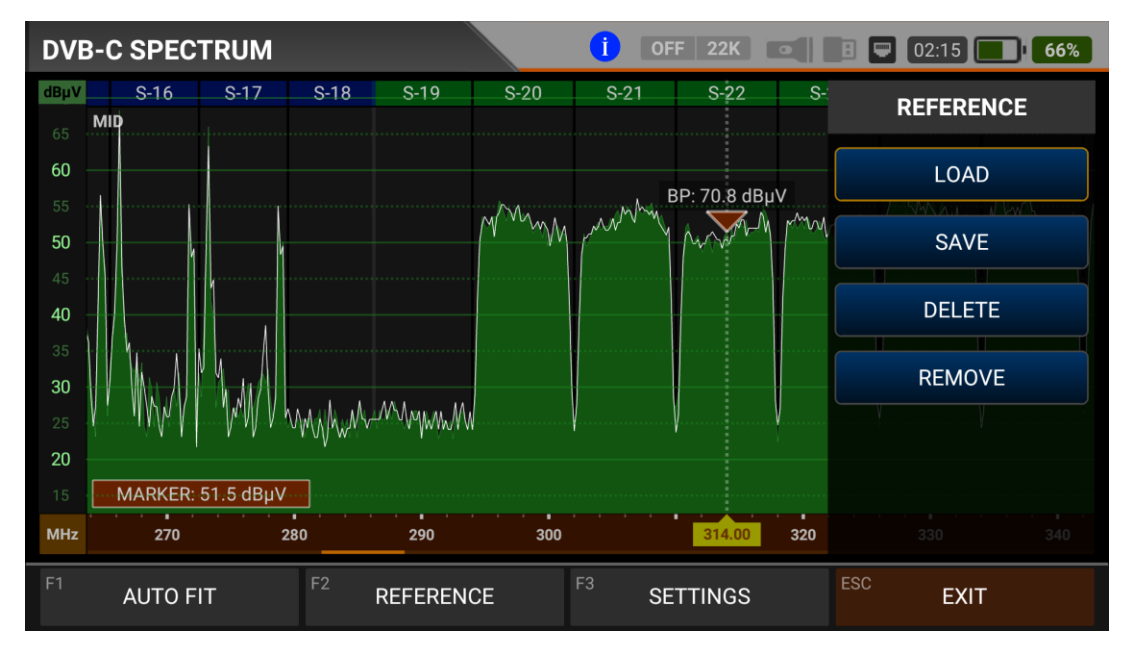

REFERENCE: You can SAVE the top points of the spectrum as a white line, and then you can LOAD them from memory and re-install them with the same settings.

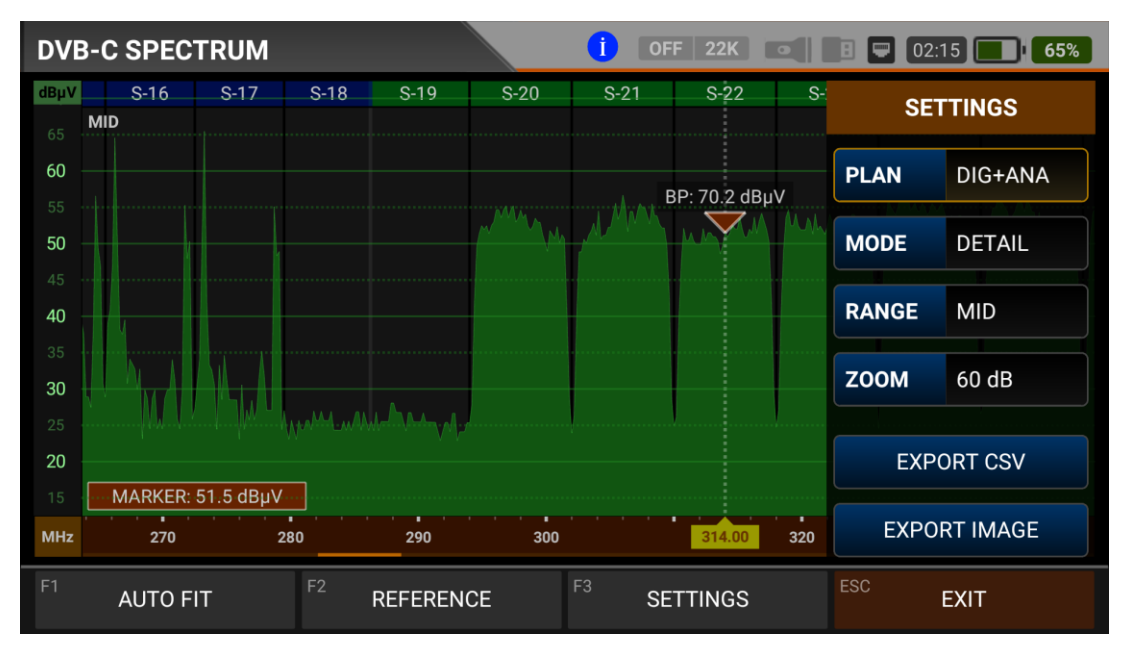

SPECTRUM SETTINGS: This menu allows you to change the Tp Frequency Plan to OFF/DIGITAL/ANALOGUE/DIG+ANA. This allows you to restrict the transmitting system you want to appear on the screen. You can change the operating mode of the spectrum FAST and DETAILS.

Range: Spectrum shows 4 steps range. So you can choose your range depending on the signal level.

| HIGH : 40dBuV~110dBuV | - | MID : 20dBuV~80dBuV     |
|-----------------------|---|-------------------------|
| LOW:0dBuV~60dBuV      | - | BOTTOM : -10dBuV~50dBuV |

Zoom: You can select screen range in 60db or 30db. You can export the spectrum display as a \*.CSV file and as an IMAGE file to USB.

# **DVB-C CONSTELLATION DIAGRAM:**

| DVB-C CONSTEI |                        | OFF   | 22   | K   | •    | Ð    |     | 03:00 |       | 93% |  |
|---------------|------------------------|-------|------|-----|------|------|-----|-------|-------|-----|--|
| CHANNEL       | CH-28 (DVB 530.00 MHz) |       |      |     |      |      |     |       |       |     |  |
| FREQUENCY     | 530.00 MHz             |       |      |     |      |      |     |       |       |     |  |
| BANDWIDTH     | 8.0 MHz                |       |      |     |      |      |     |       |       |     |  |
| POWER         | 80.6 dBµV              |       |      |     |      |      |     |       |       |     |  |
| MER           | 20.0 dB                |       |      |     |      |      |     |       |       |     |  |
| bBER          | <1.00E-7               |       |      |     |      | 64-( | QAM |       |       |     |  |
| aBER          | <1.00E-7               |       | DVB  | -C  |      |      |     | ļ     | \s C⊦ | 11  |  |
| F1 SPECTRUM   | F2 SIGNAL              | F3 SC | AN C | HAN | INEL | .S   | ES  | C     | E     | XIT |  |

The constellation diagram shows in a graph the accuracy of the coordinates of the Digital I/Q symbols received at any given time. The colour scale, placed on the right side, provides a qualitative indication of the signal quality by grading the colours in proportion to the intensity of the dots concentrated in a particular area. The colour scale ranges from black (no symbol) to red (highest intensity).

A more extensive distribution of symbols indicates a higher noise level or worse signal quality. If there is a concentration of symbols relative to the full grid, the closer the collection of coordinate points is to each other and in a narrower area (see the advanced menu for grid types), this indicates a good signal-to-noise ratio or no problem.

These symbols are encoded with 64QAM, 128QAM and 256QAM modulation techniques as in the pictures determined according to the modulation types. You can see both constellation and other signal parameters and make fast and reliable measurements on this screen.

| DVB-C CONSTEI | LATION                | OFF 22K          | 03:10 🔲 98% |
|---------------|-----------------------|------------------|-------------|
| CHANNEL       | S-20 (DVB 298.00 MHz) |                  |             |
| FREQUENCY     | 298.00 MHz            |                  |             |
| BANDWIDTH     | 8.0 MHz               |                  |             |
| POWER         | 57.8 dBµV             |                  |             |
| MER           | 20.0 dB               |                  |             |
| bBER          | <1.00E-7              | 2                | 56-QAM      |
| aBER          | <1.00E-7              | DVB-C            | HISTORY HD  |
| F1 SPECTRUM   | F2 SIGNAL             | F3 SCAN CHANNELS | ESC EXIT    |

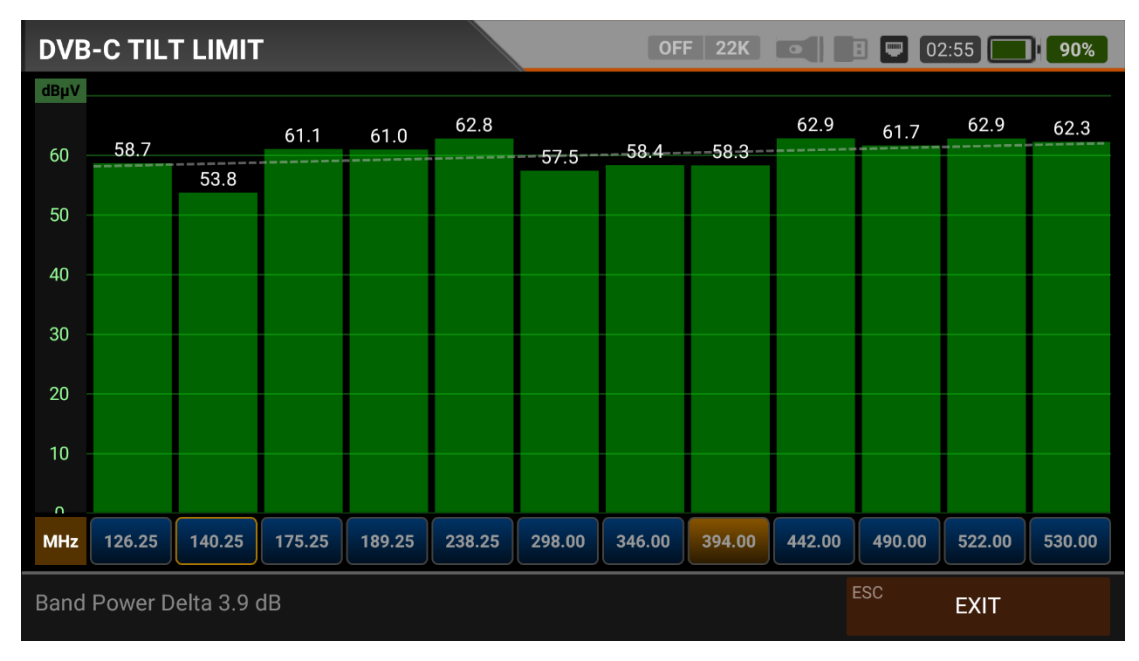

# **DVB-C TILT-LIMIT MEASUREMENT:**

Tilt/Limit list testing is an effective solution to check the regularity of the cable system and further attenuation of the wave at high frequencies. AS07STCA can get the levels of 12 channels and easily observe the measurement result and graph. You can select the first six frequency starts of the group and the last six frequencies from the end of the group. You can then check the slope of the group and arrange the amplifiers and elements in the cable line according to this slope.

# **DVB-C TABLE MEASUREMENT:**

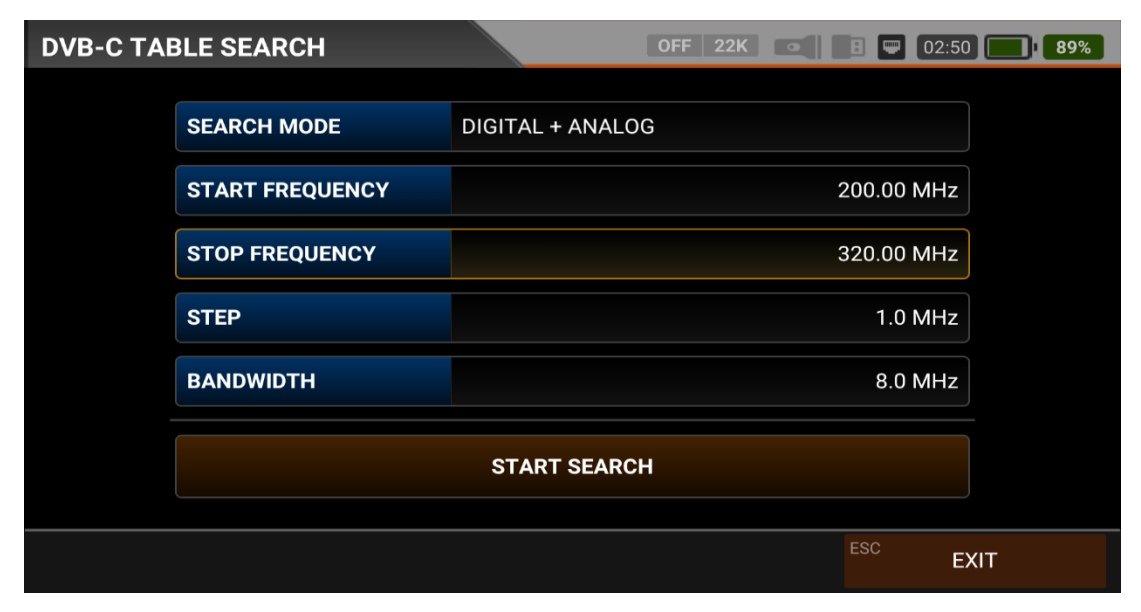

The AS07STC utilizes the channel scan function to quickly test the regularity and gain of the Cable TV system. You can select Analogue or Digital system selection, Step range and start and end frequencies, and you can scan signals in the whole band with one of the 6-7-8mhz bandwidths. You can check the signal values of all TPs using the TABLE MEASUREMENT menu when you have completed the system setup or when you go to service the subscriber.

| DVB-0 | C TABLE SEA  | RCH     |          | OFF 22K    |            | 02:45 86%  |
|-------|--------------|---------|----------|------------|------------|------------|
| #     | FREQ.        | SYSTEM  | BW / AC  | POWER      | MER / APow | MOD / Δ    |
| 6     | 245.25 MHz   | CATV-B  | 5.50 MHz | 65.3 dBµV  | 53.1 dBµV  | Δ: 12.1 dB |
| 7     | 252.25 MHz   | CATV-B  | 5.50 MHz | 62.4 dBµV  | 52.5 dBµV  | Δ: 10.0 dB |
| 8     | 259.25 MHz   | CATV-B  | 5.50 MHz | 62.2 dBµV  | 47.8 dBµV  | ∆: 14.4 dB |
| 9     | 266.25 MHz   | CATV-B  | 5.50 MHz | 61.5 dBµV  | 48.8 dBµV  | Δ: 12.7 dB |
| 10    | 273.25 MHz   | CATV-B  | 5.50 MHz | 58.7 dBµV  | 48.6 dBµV  | ∆: 10.1 dB |
| 11    | 298.00 MHz   | DVB-C   | 8.0 MHz  | 57.8 dBµV  | 20.0 dB    | 256-QAM    |
| 12    | 306.00 MHz   | DVB-C   | 8.0 MHz  | 57.9 dBµV  | 20.0 dB    | 256-QAM    |
| 13    | 314.00 MHz   | DVB-C   | 8.0 MHz  | 56.2 dBµV  | 20.0 dB    | 256-QAM    |
| SCAI  | N COMPLETTED | F1 SAVE | E & EXIT | SAVE TO US | B          | EXIT       |

You can see which channel, analogue or digital, has the problem and compare the frequencies with each other. You will see the tables in the pictures after scanning all frequencies. You can save the entire table to USB with the "SAVE TO USB" button and save the measurement to the frequency plan used after all operations are finished.

# **DVB-C CHANNEL LIST:**

| DVB-C CHANNEL LIS | т  |       | OF       | F 22K 🔹   |              | 02:40     | 84%         |
|-------------------|----|-------|----------|-----------|--------------|-----------|-------------|
| TV (19)           |    | 81    | nci B    |           |              | Ka        | 99 -        |
| 1 KABLO INFO HD   |    |       |          | RK        |              |           |             |
| 2 TV 4 HD         | \$ |       | F N      |           |              |           |             |
| 3 KRT TV HD       | \$ |       | L Y      |           |              |           |             |
| 4 HISTORY HD      | \$ | E     | 530.00   | ) MHz ()  |              | VB-C      |             |
| 5 BBC EARTH HD    | \$ | et    | PWR      | 62.3 dBµV | MER          | 35.2 dB   |             |
| 6 BBC FIRST HD    | \$ | S     | V.BR     | 3.3 Mbps  | A.BR         | 184 Kbps  | Q           |
| 7 S SPORT 2 HD    | \$ | LCN   | SID 1102 | VPID 6307 | APID<br>6407 | PCR 6307  | PMT<br>2307 |
| 8 NBA TV HD       | \$ | Video | H.264    | Audio     | MPEG2        | HD - 1920 | 0x1080      |
| F1 EDIT           |    |       |          |           | ESC          | EXIT      |             |

You can bring it to the screen by touching the CHANNEL LIST from the DVB-C MENU. You can select, delete, and relocate individual TV and Radio channels in the Channel List menu. You can select channels from the left side. You can see the list of radio channels on the screen with the TV / RADIO button.

| DVB-C CHANNEL LIS | г        |       | OFF             | 22K                   | -     | 02:30 74%      |
|-------------------|----------|-------|-----------------|-----------------------|-------|----------------|
| TV (19)           |          | Davi  | nci 8           |                       |       | KabloInfo      |
| 1 KABLO INFO HD   | 7        |       |                 | KK                    |       |                |
| 2 TV 4 HD         | \$       |       | F               |                       |       |                |
| 3 KRT TV HD       | \$       |       | L Y             |                       |       |                |
| 4 HISTORY HD      | \$       | Ce    |                 |                       |       | A CALL THE     |
| 5 BBC EARTH HD    | \$       | Keşfe | tmeye Ne Dersin | <b>?</b><br>14:30 'da |       | KabloTV        |
| 6 BBC FIRST HD    | \$       |       |                 |                       |       |                |
| 7 S SPORT 2 HD    | \$       | LCN   | SID             | VPID                  | APID  | PCR PMT        |
|                   |          | 1     | 1102            | 6307                  | 6407  | 6307 2307      |
| 8 NBA TV HD       | \$       | Video | H.264           | Audio                 | MPEG2 | HD - 1920x1080 |
| F1 RENAME         | F2 DELET | E     | <sup>F3</sup> N | IOVE                  | ESC   | CANCEL EDIT    |

You can touch on the EDIT box and then perform the CHANGE NAME / DELETE CHANNEL and MOVE CHANNEL process. You can enter the number of the new position to move the channels to when you touch on a Channel or touch all the channels you want to move in BULK and press the MOVE box. Single channel and batch channels will be transferred to the new position, respectively.

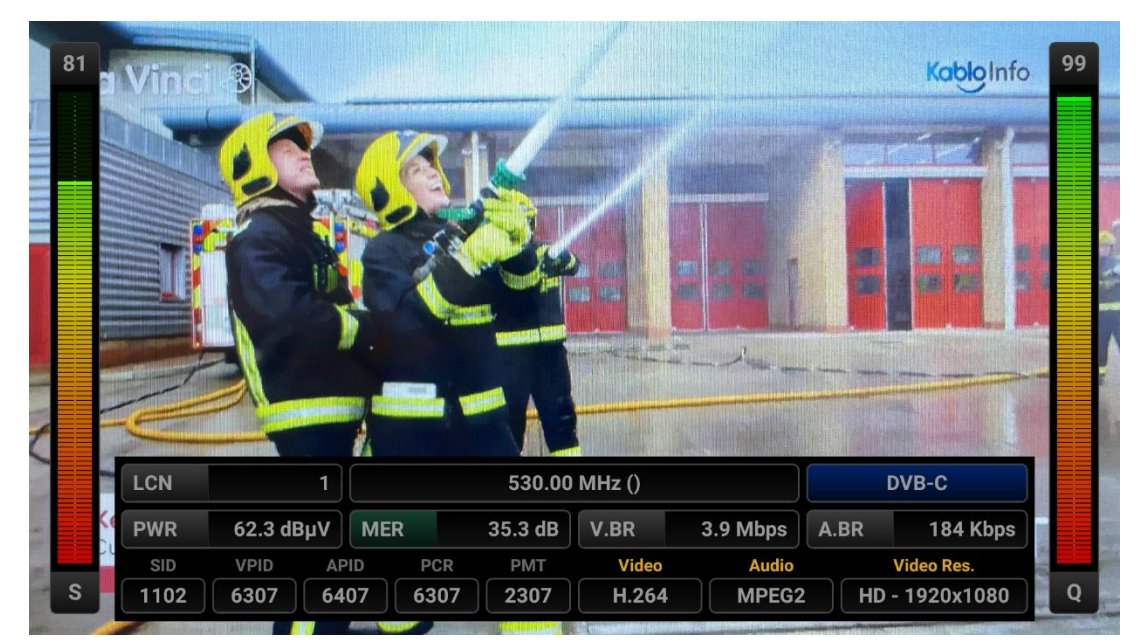

You can enlarge the image by touching it and pressing the LEVEL button to see both image and signal levels, AV bitrate rates and PID values on the same screen.

# **J.83B INSTRUCTION FOR USE ON MEASUREMENT:**

Enter the J.83B (ANNEX.B) menu on your AS07STCA-4K using the touchscreen or the direction and OK buttons on the silicone keypad.

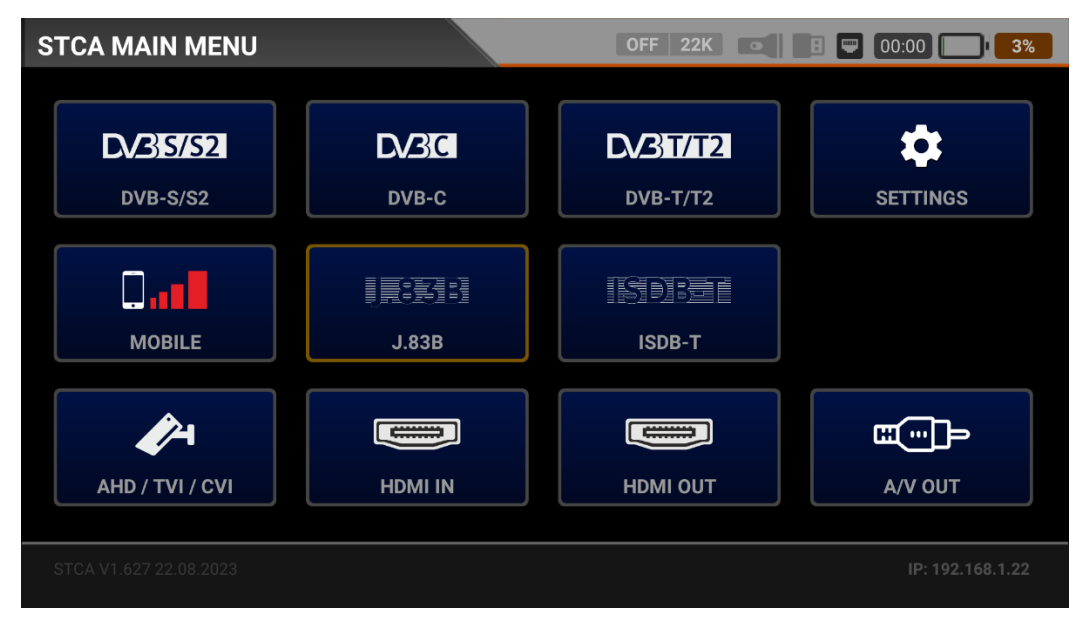

# J.83B (ANNEX.B) SETTINGS:

| J.83B SET | TINGS             | OFF 22K | CHG CHG            |
|-----------|-------------------|---------|--------------------|
|           |                   |         |                    |
|           | Power Unit        | dBµV    |                    |
|           | Power Calibration |         | 0.0 dB             |
|           | Min RF Level      |         | 40.0 dBµV          |
|           | Max RF Level      |         | 80.0 dBµV          |
|           | Min MER           |         | 25.0 dB            |
|           | Max BER           |         | 1.XXE-1            |
|           | Channel Scan LCN  |         | OFF                |
|           |                   | E       | <sup>SC</sup> EXIT |

Power Unit: You can see the signal levels on the display in dBuV/dBm/dBmV units.

<u>Power Calibration</u>: The margin of error of the measurement levels may increase depending on ambient temperatures and time of use. You can, therefore, calibrate the levels closer to the correct level by changing this value to plus + or minus -.

<u>Min RF Level</u>: If this is less than the RF level value when measuring the signal, the correct installation is not confirmed.

<u>Max RF Level</u>: If the RF signal level you set is higher than this value, it may damage the system or prevent correct distribution.

<u>Min MER:</u> When the MER value drops below this level, the device will not confirm that the installation was done correctly.

| J.83B SET | TINGS                    | OFF 22K 💽 🖪 🖵 CHG 📑 CHG |  |  |  |  |  |
|-----------|--------------------------|-------------------------|--|--|--|--|--|
|           |                          |                         |  |  |  |  |  |
|           | Max RF Level             | 80.0 dBµV               |  |  |  |  |  |
|           | Min MER                  | 25.0 dB                 |  |  |  |  |  |
|           | Max BER                  | 1.XXE-1                 |  |  |  |  |  |
|           | Channel Scan LCN         | OFF                     |  |  |  |  |  |
|           | CHANNELS                 | 1 DELETE ALL CHANNELS   |  |  |  |  |  |
|           | Restore Factory Defaults |                         |  |  |  |  |  |
|           |                          | ESC EXIT                |  |  |  |  |  |

Max BER: You can choose how much the Bit Error Rate data rate can be.

<u>LCN Scanning</u>: The device sorts the Channel assignment on the scanned platform frequencies according to the LCN (logic channel number) value.

DELETE ALL CHANNELS: It deletes all channels in the J.83B menu.

Factory Reset: It restores all database information in the J.83B menu to factory settings.

# J.83B (ANNEX.B) FREQUENCY PLAN:

| J.83B FRE | QUENCY PLAN |                | OFF 22K | • • • • | снд Снд |  |  |  |  |
|-----------|-------------|----------------|---------|---------|---------|--|--|--|--|
|           |             |                |         |         |         |  |  |  |  |
|           | Active Plan | J.83B Generic  |         |         |         |  |  |  |  |
|           |             |                |         |         |         |  |  |  |  |
|           |             | View / Edit Pl | an      |         |         |  |  |  |  |
|           | Rename Plan |                |         |         |         |  |  |  |  |
|           |             | Reset Plan     |         |         |         |  |  |  |  |
|           |             | Scan Channe    | ls      |         |         |  |  |  |  |
|           |             |                |         |         |         |  |  |  |  |
|           |             |                |         | ESC     | EXIT    |  |  |  |  |

Your device can store dozens of Frequency Plans for each system in its memory to be used in your own installations or operator deployments.

| J.83 | 3B FF | REQUENCY | PLAN         |       | 0     | FF 22K 💽    | B 🛡 CHG 🔛 | CHG |
|------|-------|----------|--------------|-------|-------|-------------|-----------|-----|
|      |       | J        | .83B GENERIC |       |       | POSITION    | 1         |     |
|      | 1     | S-02     | J.83B        | 114.0 | 0 MHz | CHANNEL     | S-02      |     |
|      | 2     | S-03     | J.83B        | 122.0 | 0 MHz |             |           |     |
|      | 3     | S-04     | J.83B        | 130.0 | 0 MHz | DESCRIPTION | S-02      |     |
|      | 4     | S-06     | J.83B        | 138.0 | 0 MHz | FREQUENCY   | 114.00    | MHz |
|      | 5     | S-07     | J.83B        | 146.0 | 0 MHz | BANDWIDTH   | 5.06/5.36 | MHz |
|      | 6     | S-08     | J.83B        | 154.0 | 0 MHz |             |           |     |
|      | 7     | S-09     | J.83B        | 162.0 | 0 MHz |             |           |     |
|      | -     | 0.40     | 1000         | 470 0 |       |             |           |     |
| F1   | NE    | W FREQ   | F2 DELETE F  | REQ   |       |             | ESC BACK  |     |

You can manually change these frequency plans on the device or via a PC program. You can access all parameters such as Frequency, BW, and TV system for each frequency.

| J.83B FRE | EQUEN |                   | I               |        | i         | OFF 22 |   |    | 2:15 | 66%      |
|-----------|-------|-------------------|-----------------|--------|-----------|--------|---|----|------|----------|
|           | Activ | PLAN N<br>U.83B G | IAME<br>Generid | 1020.0 |           |        |   | ок |      |          |
|           |       |                   |                 | Rei    | name Plan |        |   |    |      |          |
|           |       |                   |                 |        |           |        |   |    |      | Ŷ        |
| Q         | W     | E                 | R               | T      | Υ         | U 7    | 8 | °  | P    |          |
| А         | S     | D                 | F               | G      | Н         | J      | К | L  |      | 0        |
| <u>+</u>  | Ζ     | Х                 | С               | V      | В         | Ν      | Μ | i  | ?    | <u>+</u> |
| ?123      | ,     |                   |                 |        | English   |        |   |    |      | ٢        |

You can assign names and change parameters for your frequency plans. You can create your own plan.

| J.83B SCAN CHANNELS |             | OFF 22K          | СНС СНС | CHG |
|---------------------|-------------|------------------|---------|-----|
|                     |             |                  |         |     |
|                     | SCAN METHOD | ALL PLAN SCAN    |         |     |
|                     | FREQUENCY   |                  |         |     |
|                     | NETWORK     | YES              |         |     |
|                     | CHANNELS    | FREE + SCRAMBLED |         |     |
|                     |             | START            |         |     |
|                     |             |                  |         |     |
|                     |             | E                | SC EXIT |     |

You can then start the scan channel process by touching the START box. In the scan channel screen, you can see which frequencies you scan and the signal values. It will show the newly found channels in white colour on the screen.

| J.83B SCA             | N CHANNELS |      |         | OFF 22K     | • | 8 📼     | СНБ     | CHG      |
|-----------------------|------------|------|---------|-------------|---|---------|---------|----------|
| TV CHANNELS 1 (1 New) |            |      |         | RADI        |   | INELS ( | (0 New) |          |
| No Name 25            | 6          |      |         |             |   |         |         |          |
|                       |            |      |         |             |   |         |         |          |
|                       |            |      |         |             |   |         |         |          |
|                       |            |      |         |             |   |         |         |          |
| SIGNAL                |            |      |         |             |   | 88%     | 7       | 7.0 dBµV |
| QUALITY               |            |      |         |             |   | 99%     |         | 20.0 dB  |
| PROGRESS              | 1/1        | FREQ | S-23 (3 | 321.00 MHz) |   |         | J.8     | 3B       |
| SCAN COMPL            | .ETTE      |      |         |             |   | ESC     | EXIT    |          |

<u>Scan Channels</u>: You can search for TV Channels suitable for your frequency plan in the J.83B band. You can then monitor and measure these channels.

SCAN MODE: You can scan in 2 modes as SINGLE FREQUENCY / ALL PLAN.

FREQUENCY: You can select which frequency to scan when scanning Single Frequency.

SCAN NETWORK: The NIT scan network for operators allows you to scan all frequencies.

CHANNELS: You can scan and memorize channels in 3 modes: UNENCODED / ENCRYPTED / ENCRYPTED + ENCRYPTED.

#### J.83B (ANNEX.B) SIGNAL MEASUREMENT:

Your AS07STCA-4K is capable of measuring J.83B (Annex B) signals. It can also show SD-HD-FHD-4K TV channels.

| J.83B SIGNAL |                   | OFF 22K 💽 🖪 🖵 00:00 🔲 3%              |
|--------------|-------------------|---------------------------------------|
| CHANNEL      | S-23 (321.00 MHz) |                                       |
| FREQUENCY    | 321.00 MHz        |                                       |
| BANDWIDTH    | 5.06/5.36 MHz     |                                       |
| MOD CODE     | 64-QAM            |                                       |
| bBER         | <1.00E-7          |                                       |
| PER          | <1.00E-7          | 10<br>RF 77.5 dBμV MER 39.8 dB 0      |
| LINK M.      | 20.0 dB           | PASS Scanning                         |
| F1 SPECTRUM  | F2 CONSTELLATION  | F <sup>3</sup> SCAN CHANNELS ESC EXIT |

You can select the frequency at which you want to measure the J.83B (Annex B) signal or look at the signal levels and see the signal values on the screen. You can quickly switch

to other measurement menus related to the frequency you have measured from the SPECTRUM, CONSTELLATION and CHANNEL SEARCH boxes at the bottom. Detailed information on Spectrum Analysis and Constellation properties will be given on the following pages.

<u>CHANNEL:</u> You can select the channel you want to measure in the frequency plan by touching the box.

<u>FREQUENCY</u>: You can see the frequency you measure. You can change it with the EDIT button.

BANDWIDTH: You can choose 5.06/5.36 or 5.60Mhz for J.83B.

MOD CODE: You can see in which mode the J.83B (Annex B) system is transmitting After the signal is locked.

<u>bBER / PER</u>: BER should be at the lowest level, which indicates the number of errors before or after correction.

<u>LINK Margin</u>: It can be used to know when the Total power of the frequency crosses the saturation threshold. A signal needs a safety margin that exceeds the threshold for good reception; the Link margin must be greater than zero (0).

<u>RF:</u> You can see the RF level with the red bar.

MER: You can see the MER rate with the green-coloured bar.

Enter the parameters of the frequency you want to measure; the coloured bold bars on the right side of the screen visually show the signal levels. Signal level values are indicated by numbers below the bars. You can see if the bars are within the Max and Min values you select from the settings menu by looking at the green area. You can also see the frequency parameters and signal values, such as MODULATION, BER, and MER, on the left side of the screen. A NO LOCK warning will appear in case the signal values are insufficient, and a PASS warning will appear in case the signal values are appropriate in the box in the lower right corner. If the signal levels are appropriate, the Channel names will appear in the LOWER LEFT bar. You can see the channel names at the frequency you have measured by touching this box.

<u>SCAN CHANNEL and SAVE TO CHANNEL LIST:</u> Press the "SCAN CHANNEL " box in the lower right section on a frequency where you are sure that the signal levels are suitable. You can browse using the FTA, SCRAMBLED or both options on the SCAN CHANNEL screen. The channels you have scanned are found, then the information screen appears on the screen, and the channels are saved to the list. (You can access Radio channels by pressing TV/RADIO button).

# J.83B (ANNEX.B) SPECTRUM ANALYSIS:

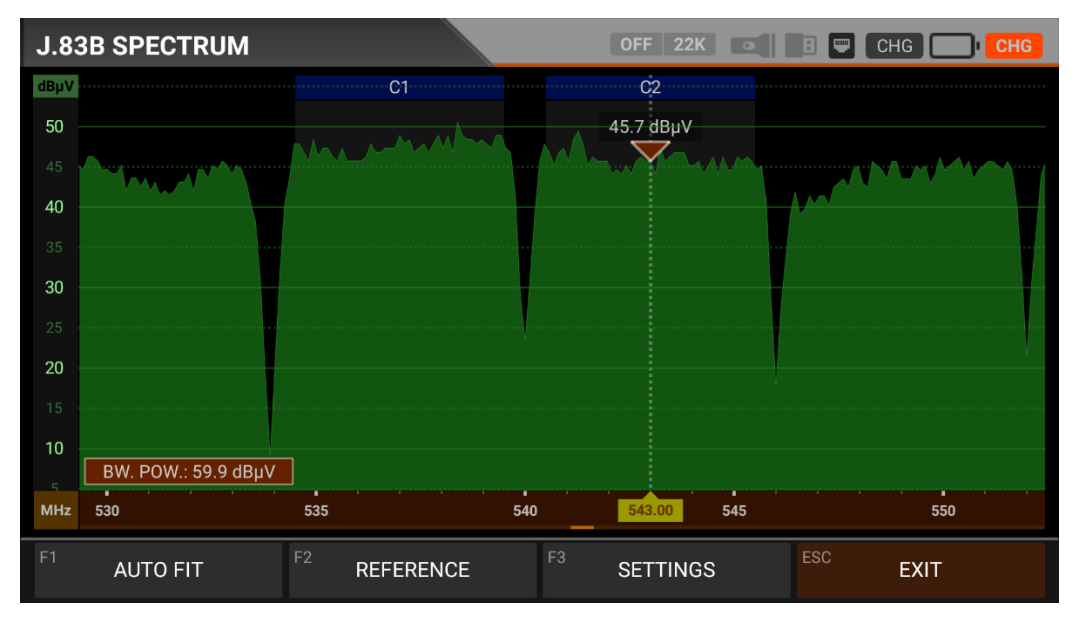

The device displays all ANALOGUE and DIGITAL carrier signals determined to be within the selected spectrum (frequency domain) when the DIGITAL SPECTRUM ANALYSIS measurement mode is switched. You can see the names of the channels in the green boxes at the top. You can see the Band Peak Power on the marker, and you can also see the instantaneous power of the marker line on the bottom left.

Channel Names: You can see the channel names inside the blue boxes, and these boxes are the bandwidth of that channel. The marker on the video carrier of the channel you want to measure shows the RF level. You can change the frequency range (span) by placing two fingers on the red field.

FIT: You can fit the Min/Max levels of the signals on the screen by touching this box so you can easily see the lowest and highest signals in the whole spectrum.

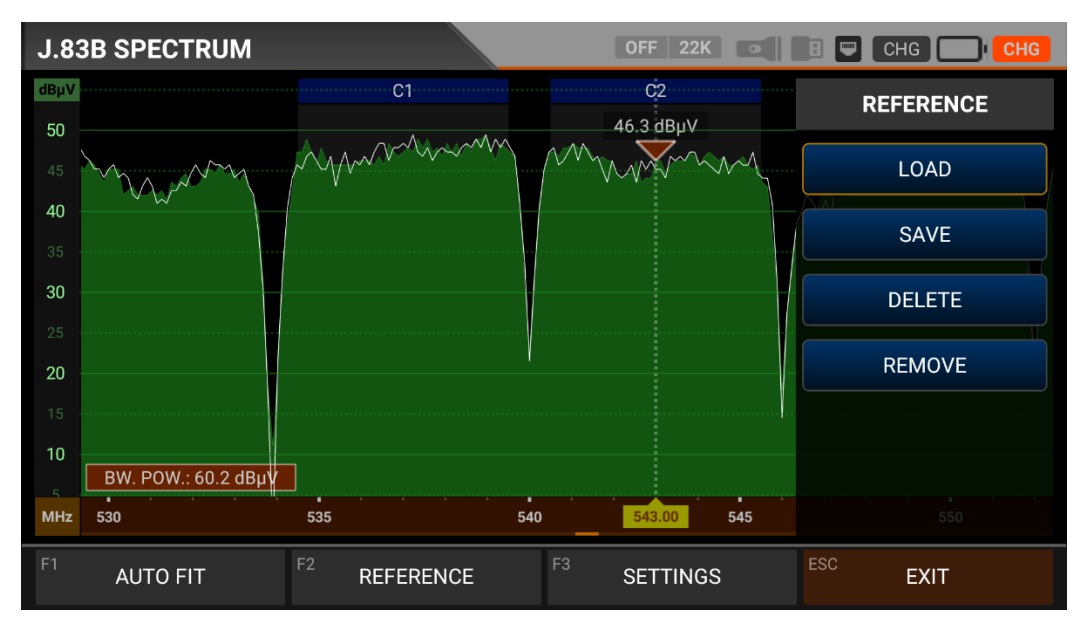

REFERENCE: You can SAVE the top points of the spectrum as a white line, and then you can LOAD them from memory and re-install them with the same settings.

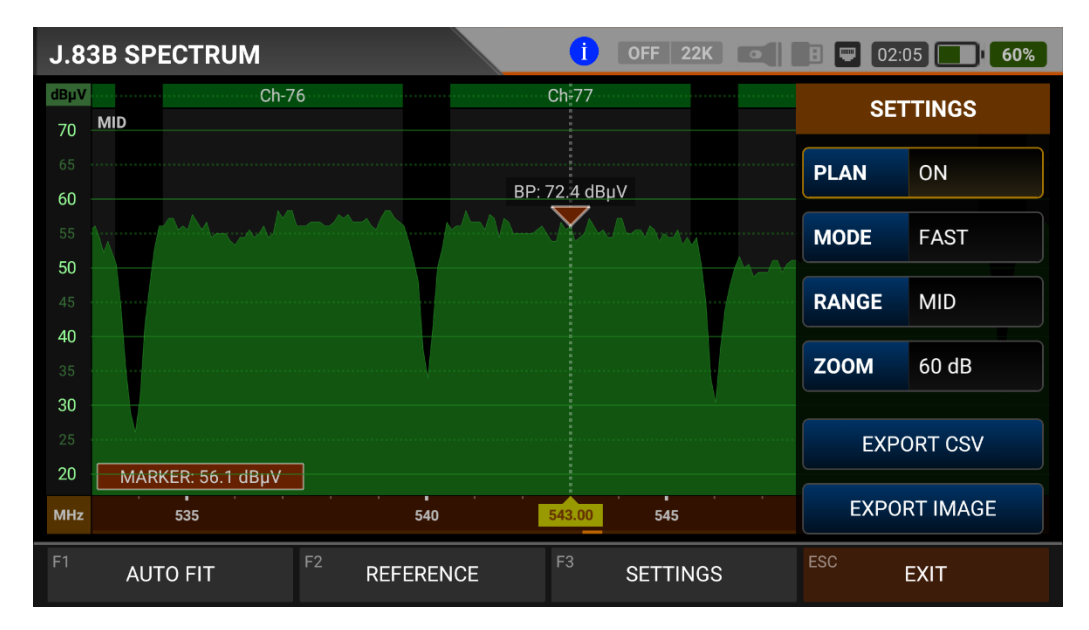

SETTINGS: This menu allows you to change the Tp Frequency Plan, indicated by the blue bars, OFF/ON. This allows you to restrict the transmitting system you want to appear on the screen. You can change the operating mode of the spectrum FAST and DETAILS.

Range: Spectrum shows 4 steps range. So you can choose your range depending on the signal level.

| HIGH: 40dBuV~110dBuV | - | MID:20dBuV~80dBuV       |
|----------------------|---|-------------------------|
| LOW : 0dBuV~60dBuV   | - | BOTTOM : -10dBuV~50dBuV |

Zoom: You can select screen range in 60db or 30db. You can export the spectrum display as a \*.CSV file and as an IMAGE file to USB.

# **J.83B (ANNEX.B) CONSTELLATION DIAGRAM:**

| J.83B CONSTEL | LATION            | OFF                         | 22             | К | •    | :   | • | СНС |  | CHG |
|---------------|-------------------|-----------------------------|----------------|---|------|-----|---|-----|--|-----|
| CHANNEL       | S-23 (321.00 MHz) |                             |                |   |      |     |   |     |  |     |
| FREQUENCY     | 321.00 MHz        |                             |                |   |      |     |   |     |  |     |
| BANDWIDTH     | 5.06/5.36 MHz     |                             |                |   |      |     |   |     |  |     |
| POWER         | 76.6 dBµV         |                             |                |   |      |     |   |     |  |     |
| MER           | 20.0 dB           |                             |                |   |      |     |   |     |  |     |
| bBER          | <1.00E-7          |                             |                |   | 64-( | QAM |   |     |  |     |
| aBER          | <1.00E-7          | J.83B                       | J.83B Scanning |   |      |     |   |     |  |     |
| F1 SPECTRUM   | F2 SIGNAL         | <sup>F3</sup> SCAN CHANNELS |                |   |      |     |   |     |  |     |

The constellation diagram shows in a graph the accuracy of the coordinates of the Digital I/Q symbols received at any given time. The colour scale, placed on the right side, provides a qualitative indication of the signal quality by grading the colours in proportion to the intensity of the dots concentrated in a particular area. The colour scale ranges from black (no symbol) to red (highest intensity).

A more extensive distribution of symbols indicates a higher noise level or worse signal quality. If there is a concentration of symbols relative to the full grid, the closer the collection of coordinate points is to each other and in a narrower area (see the advanced menu for grid types), this indicates a good signal-to-noise ratio or no problem.

These symbols are encoded with 64QAM and 256QAM modulation techniques as in the images determined according to the modulation types. You can see both constellation and other signal parameters and make fast and reliable measurements on this screen.

| J.83B CONSTEL | LATION          | OFF 22       | 2K             | 🖪 📟 Chg | CHG |
|---------------|-----------------|--------------|----------------|---------|-----|
| CHANNEL       | C2 (543.00 MHz) |              |                |         |     |
| FREQUENCY     | 543.00 MHz      |              |                |         |     |
| BANDWIDTH     | 5.06/5.36 MHz   |              |                |         |     |
| POWER         | 60.9 dBµV       |              |                |         |     |
| MER           | 20.0 dB         |              |                |         |     |
| bBER          | <1.00E-7        |              | 256-0          | QAM     |     |
| aBER          | <1.00E-7        | J.83B        | J.83B Scanning |         |     |
| F1 SPECTRUM   | F2 SIGNAL       | F3 SCAN CHAN | NNELS          | ESC EX  | IT  |

# J.83B (ANNEX.B) TILT-LIMIT MEASUREMENT:

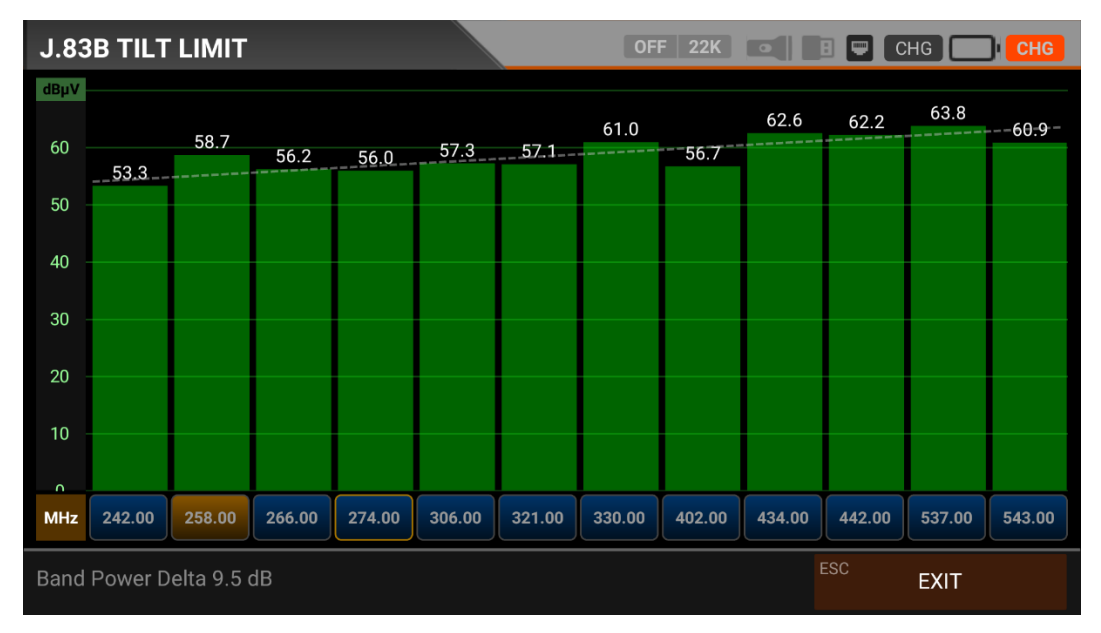

Tilt/Limit list testing is an effective solution to check the regularity of the cable system and further attenuation of the wave at high frequencies. AS07STCA can get the levels of 12 channels and easily observe the measurement result and graph. You can select the first six frequency starts of the group and the last six frequencies from the end of the group. You can then check the slope of the group and arrange the amplifiers and elements in the cable line according to this slope.

# J.83B (ANNEX.B) TABLE MEASUREMENT:

| J.83B TAE | BLE SEARCH      | OFF 22K 💽 🖪 🛡 CHG 🔲 CHG |
|-----------|-----------------|-------------------------|
|           | SEARCH MODE     | DIGITAL                 |
|           | START FREQUENCY | 530.00 MHz              |
|           | STOP FREQUENCY  | 600.00 MHz              |
|           | STEP            | 1.0 MHz                 |
|           | BANDWIDTH       | 5.06/5.36 MHz           |
|           |                 | START SEARCH            |
|           |                 | ESC EXIT                |

The AS07STC utilizes the channel scan function to quickly test the regularity and gain of the Cable TV system. You can select the start and end frequencies with the step range (Suggested 6Mhz), and you can scan signals in the whole band with one of the 5.06/5.36 or 5.60Mhz bandwidths. You can check the signal values of all TPs using the TABLE MEASUREMENT menu when you have completed the system setup or when you go to service the subscriber.

| J.83B | TABLE SEAR   | СН                 |               | i OFF 22K               |            | 02:05 <b>62%</b> |
|-------|--------------|--------------------|---------------|-------------------------|------------|------------------|
| #     | FREQ.        | SYSTEM             | BANDWIDTH     | POWER                   | MER / APow | MOD / Δ          |
| 1     | 543.00 MHz   | J.83B              | 5.06/5.36 MHz | 69.5 dBµV               | 31.4 dB    | 256-QAM          |
| 2     | 549.00 MHz   | J.83B              | 5.06/5.36 MHz | 67.0 dBµV               | 29.2 dB    | 256-QAM          |
| 3     | 555.00 MHz   | J.83B              | 5.06/5.36 MHz | 69.2 dBµV               | 30.9 dB    | 256-QAM          |
| 4     | 561.00 MHz   | J.83B              | 5.06/5.36 MHz | 69.2 dBµV               | 31.2 dB    | 256-QAM          |
| 5     | 567.00 MHz   | J.83B              | 5.06/5.36 MHz | 69.7 dBµV               | 30.0 dB    | 256-QAM          |
| 6     | 573.00 MHz   | J.83B              | 5.06/5.36 MHz | 68.8 dBµV               | 30.1 dB    | 256-QAM          |
| 7     | 579.00 MHz   | J.83B              | 5.06/5.36 MHz | 67.9 dBµV               | 30.0 dB    | 256-QAM          |
| 8     | 585.00 MHz   | J.83B              | 5.06/5.36 MHz | 66.9 dBµV               | 29.6 dB    | 256-QAM          |
| SCAI  | N COMPLETTED | <sup>F1</sup> SAVI | E & EXIT      | <sup>2</sup> SAVE TO US | BESC       | EXIT             |

You can see which channel in the entire plan has a problem and compare frequencies. You will see the tables in the pictures after scanning all frequencies. You can save the entire table to USB with the "SAVE TO USB" button and save the measurement to the frequency plan used after all operations are finished.

# J.83B (ANNEX.B) CHANNEL LIST:

| J.83B CHANNEL VIEW          |       | 0           | FF 22K a   |               | СНС 🔲             | CHG         |
|-----------------------------|-------|-------------|------------|---------------|-------------------|-------------|
| J.83B 321.00 MHz            | 88    | SRB 0 9     |            | re' west      |                   | <b>T</b> 99 |
| No Name 256                 |       |             | A Reality  |               |                   |             |
|                             |       | Mer Big Mer |            | Reference Bio | a BigMar BigMar I | BigMer Big  |
|                             |       | 321.00      | MHz (S-23) | Brussels      | J.83B             |             |
|                             |       | PWR         | 77.0 dBµV  | MER           | 40.0 dB           |             |
|                             | 2 S   | V.BR        | 5.7 Mbps   | A.BR          | 138 Kbps          | Q           |
|                             | LCN   | SID         | VPID       | APID          | PCR               | PMT         |
|                             | 1     | 256         | 2001       | 2002          | 2000              | 129         |
|                             | Video | H.264       | Audio      | MPEG2         | HD - 192          | 20x1080     |
| F1 FULL SCREEN F2 SAVE CHAN | INELS |             |            | ESC           | EXIT              |             |

You can bring it to the screen by touching the CHANNEL LIST from the J.83B MENU. You can select, delete, and relocate individual TV and Radio channels in the Channel List menu. You can select channels from the left side. You can see the list of radio channels on the screen with the TV / RADIO button.

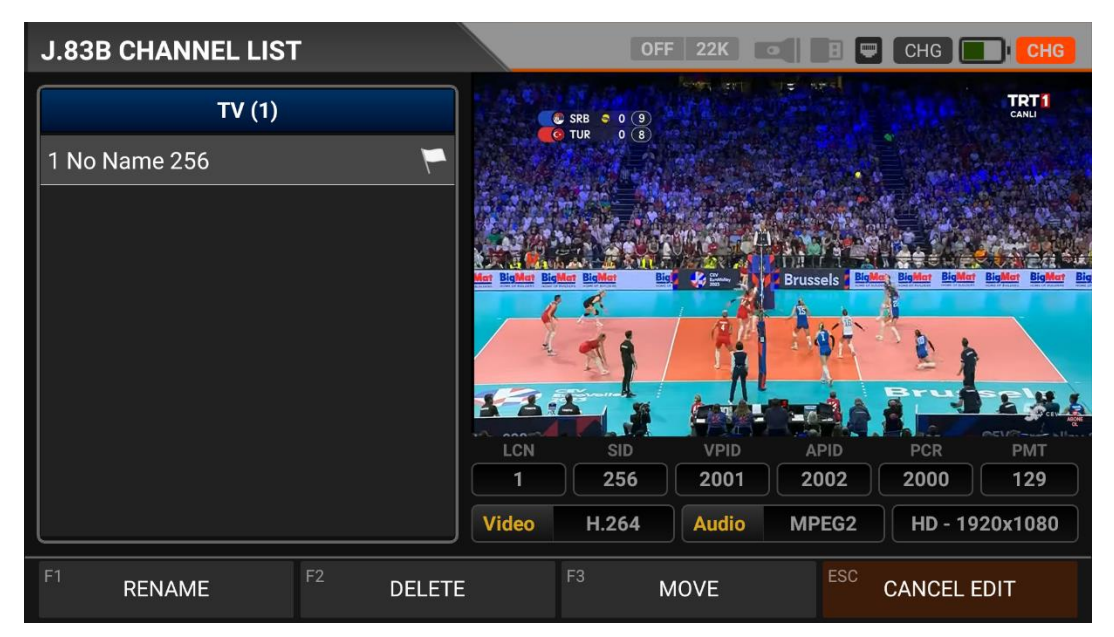

You can touch on the EDIT box and then perform the CHANGE NAME / DELETE CHANNEL and MOVE CHANNEL process. You can enter the number of the new position to move the channels to when you touch on a Channel or touch all the channels you want to move in BULK and press the MOVE box. Single channel and batch channels will be transferred to the new position, respectively.

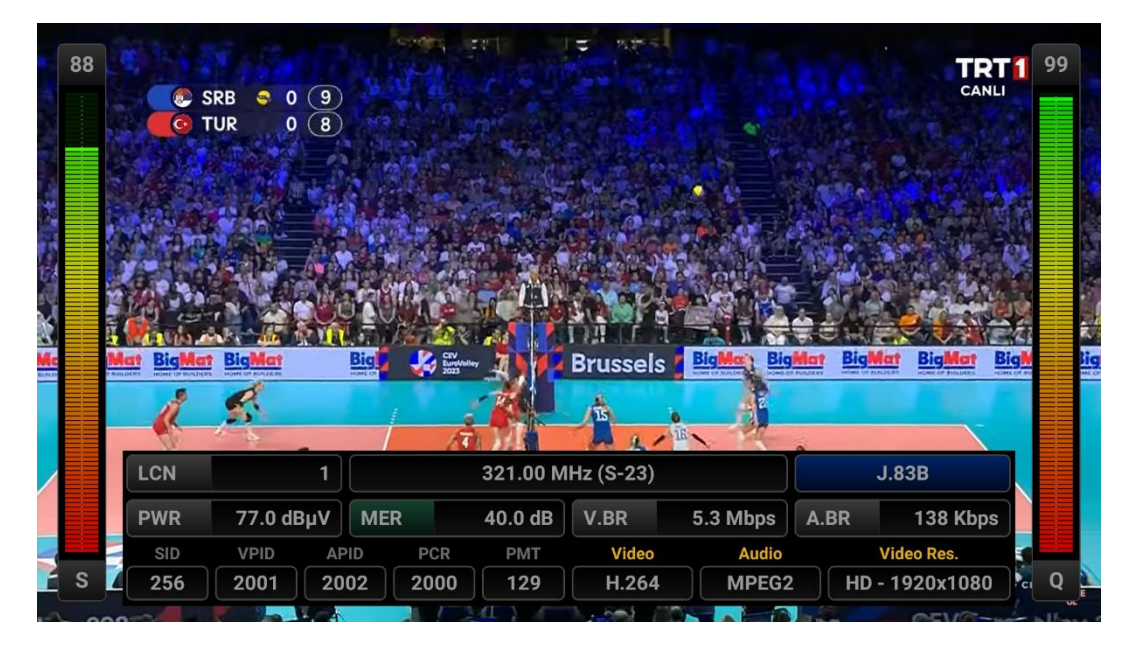

You can enlarge the image by touching it and pressing the LEVEL button to see both the image and the Signal levels, AV bitrate rates and PID values on the same screen.

# **ISDB-T SIGNAL MEASUREMENT AND INSTRUCTIONS FOR USE:**

Enter the ISDB-T menu on your AS07STCA-4K using the touchscreen or the direction and OK buttons on the silicone keypad.

| STCA MAIN MENU      |         | i OFF 22K                  | B 📟 02:55 🔜 92%  |
|---------------------|---------|----------------------------|------------------|
| DV35/52<br>DVB-S/S2 | DVB-C   | <b>DV3T/T2</b><br>DVB-T/T2 | SETTINGS         |
|                     | J.83B   | ISDB-T                     |                  |
| AHD / TVI / CVI     | HDMI IN | HDMI OUT                   | A/V OUT          |
|                     |         |                            | IP: 192.168.1.22 |

#### **ISDB-T SETTINGS:**

| ISDB-T SE | TTINGS            | i) off 22K 💽 🖪 🛡 0 | 2:15 66% |
|-----------|-------------------|--------------------|----------|
|           |                   |                    |          |
|           | Power Unit        | dBµV               |          |
|           | Power Calibration | 0.0 dB             |          |
|           | Min RF Level      | 40.0 dBμV          |          |
|           | Max RF Level      | 80.0 dBµV          |          |
|           | Min MER           | 25.0 dB            |          |
|           | Max BER           | 1.XXE-1            |          |
|           | Channel Scan LCN  | OFF                |          |
|           |                   | ESC                | EXIT     |

Power Unit: You can see the signal levels on the display in dBuV/dBm/dBmV units.

<u>Power Calibration</u>: The margin of error of the measurement levels may increase depending on ambient temperatures and time of use. You can, therefore, calibrate the levels closer to the correct level by changing this value to plus + or minus -.

<u>Min RF Level</u>: If this is less than the RF level value when measuring the signal, the correct installation is not confirmed.

<u>Max RF Level</u>: If the RF signal level you set is higher than this value, it may damage the system or prevent correct distribution.

<u>Min MER:</u> When the MER value drops below this level, the device will not confirm that the installation was done correctly.

| ISDB-T SE | TTINGS                   | i off 22K 💽 🖪 🛡       | 02:15 <b>66%</b> |  |  |
|-----------|--------------------------|-----------------------|------------------|--|--|
|           |                          |                       |                  |  |  |
|           | Max RF Level             | 80.0 dB               |                  |  |  |
|           | Min MER                  | 25.0 c                | IB               |  |  |
|           | Max BER                  | 1.XXE                 | -1               |  |  |
|           | Channel Scan LCN         | 01                    | F                |  |  |
|           | CHANNELS                 | 1 DELETE ALL CHANNELS |                  |  |  |
|           | Restore Factory Defaults |                       |                  |  |  |
|           |                          | ESC                   | EXIT             |  |  |

Max BER: You can choose how much the Bit Error Rate data rate can be.

<u>LCN Scanning</u>: The device sorts the Channel assignment on the scanned platform frequencies according to the LCN (logic channel number) value.

Delete All Channels: It deletes all channels in the ISDB-T menu.

Factory Reset: It restores all database information in the ISDB-T menu to factory settings.

#### **ISDB-T FREQUENCY PLAN:**

| ISDB-T FR | EQUENCY PLAN | i OFF 22K        | 3 🛡 02 | :20 <b>67%</b> |  |  |  |  |  |
|-----------|--------------|------------------|--------|----------------|--|--|--|--|--|
|           | _            |                  |        |                |  |  |  |  |  |
|           | Active Plan  | ISDB-T Japan     |        |                |  |  |  |  |  |
|           |              | View / Edit Plan |        |                |  |  |  |  |  |
|           |              |                  |        |                |  |  |  |  |  |
|           | Rename Plan  |                  |        |                |  |  |  |  |  |
|           | Reset Plan   |                  |        |                |  |  |  |  |  |
|           |              | Scan Channels    |        |                |  |  |  |  |  |
|           |              |                  |        |                |  |  |  |  |  |
|           |              |                  | ESC    | EXIT           |  |  |  |  |  |

Your device can store dozens of Frequency Plans for each system in its memory to be used in your own installations or operator deployments.

| ISD | B-T | FREQUENC | Y PLAN       |       | 1      | FF 22K      | B 📟 02:15 🚺 66% | 3 |
|-----|-----|----------|--------------|-------|--------|-------------|-----------------|---|
|     |     |          | ISDB-T JAPAN |       |        | POSITION    | 1               |   |
|     | 1   | CH-13    | ISDB-T       | 473.2 | 14 MHz | CHANNEL     | CH-13           |   |
|     | 2   | CH-14    | ISDB-T       | 479.1 | 14 MHz | DESCRIPTION | CH-13           |   |
|     | 3   | CH-15    | ISDB-T       | 485.2 | 14 MHz |             |                 |   |
|     | 4   | CH-16    | ISDB-T       | 491.1 | 14 MHz | FREQUENCY   | 473.14 MH:      | z |
|     | 5   | CH-17    | ISDB-T       | 497.1 | 14 MHz | BANDWIDTH   | 6.0 MH:         | z |
|     | 6   | CH-18    | ISDB-T       | 503.1 | 14 MHz |             |                 |   |
|     | 7   | CH-19    | ISDB-T       | 509.1 | 14 MHz |             |                 |   |
|     |     |          |              |       |        |             |                 |   |
| F1  | N   | EW FREQ  | F2 DELETE FF | REQ   |        |             | ESC BACK        |   |

You can manually change these frequency plans on the device or via a PC program. You can access all parameters such as Frequency, BW, and TV system for each frequency.

| ISDB-T FR | EQUE  | NCY PLA          | N             |     | Í         | OFF 22 | К 💽 |     | 2:05 | 62%      |
|-----------|-------|------------------|---------------|-----|-----------|--------|-----|-----|------|----------|
|           | Activ | PLAN N<br>ISDB-T | IAME<br>Japan |     |           |        |     | ок  |      |          |
|           |       |                  |               | Rei | name Plan |        |     |     |      |          |
|           |       |                  |               |     |           |        |     |     |      | Ŷ        |
| Q'V       | V 2   | E                | R             | Τ   | Y         | U      | 8   | 0 ° | Р    |          |
| А         | S     | D                | F             | G   | Н         | J      | К   | L   |      | 0        |
| +         | Z     | х                | С             | V   | В         | Ν      | М   | ļ   | ?    | <u>+</u> |
| 7123      | ,     |                  |               |     | English   |        |     |     |      | ٢        |

You can assign names and change parameters for your frequency plans. You can create your own plan.

| ISDB-T SCAN CH | ANNELS      | 1 OFF 22K 💽      | I 🛡 🖸 | 2:20 <b>71%</b> |
|----------------|-------------|------------------|-------|-----------------|
|                |             |                  |       |                 |
|                | SCAN METHOD | ALL PLAN SCAN    |       |                 |
|                | FREQUENCY   |                  |       |                 |
|                | NETWORK     | YES              |       |                 |
|                | CHANNELS    | FREE + SCRAMBLED |       |                 |
|                |             | START            |       |                 |
|                |             |                  |       |                 |
|                |             | E                | SC    | EXIT            |

You can then start the scan channel process by touching the START box. In the scan channel screen, you can see which frequencies you scan and the signal values. It will show the newly found channels in white colour on the screen.

| ISDB-T SC  | AN CHANNELS        |      |      | <b>İ</b> OFF 22K         |   | 8 🛡 | 02:30 <b>72%</b> |  |
|------------|--------------------|------|------|--------------------------|---|-----|------------------|--|
|            | TV CHANNELS 1 (1 N | lew) |      | RADIO CHANNELS 0 (0 New) |   |     |                  |  |
| As CH1     |                    |      |      |                          |   |     |                  |  |
|            |                    |      |      |                          |   |     |                  |  |
|            |                    |      |      |                          |   |     |                  |  |
|            |                    |      |      |                          |   |     |                  |  |
| SIGNAL     |                    |      |      |                          |   | 8%  | 76.7 dBµV        |  |
| QUALITY    |                    |      |      |                          | 9 | 9%  | 20.0 dB          |  |
| PROGRESS   | 1/1                | FREQ | CH-1 | 14 (473.14 MHz)          |   |     | ISDB-T           |  |
| SCAN COMPL | .ETTE              |      |      |                          |   | ESC | EXIT             |  |

<u>Scan Channels</u>: You can search for TV channels suitable for your frequency plan in the ISDB-T band. You can then monitor and measure these channels.

SCAN MODE: You can scan in 2 modes as SINGLE FREQUENCY / ALL PLAN.

FREQUENCY: You can select which frequency to scan when scanning Single Frequency.

SCAN NETWORK: The NIT scan network for operators allows you to scan all frequencies.

CHANNELS: You can scan and memorize channels in 3 modes: UNENCODED / ENCRYPTED / ENCRYPTED + ENCRYPTED.

#### **ISDB-T SIGNAL MEASUREMENT:**

Your AS07STCA-4K is capable of measuring ISDB-T signals. It can also show SD-HD-FHD-4K TV channels.

| ISDB-T          | SIGNAL    |                  |                 | 1                  | )FF 22K 💿    |     | 02:55       | 90% |  |
|-----------------|-----------|------------------|-----------------|--------------------|--------------|-----|-------------|-----|--|
| CHANN           | EL        | CH               | 14 (473.14 MHz) | 100                |              |     |             |     |  |
| FREQUE          | ENCY      | 473.14 MHz       |                 | 90                 |              |     |             |     |  |
| BANDW           | IDTH      |                  | 6.0 MHz         |                    |              |     |             |     |  |
| LINK M.         |           |                  | 11.7 dB         |                    |              |     |             |     |  |
| MOD             | 64-QAM 3/ | 4 N              | /A N/A          |                    |              |     |             |     |  |
| bBER            | <1.00E-   | 7 <1.00          | E-7 <1.00E-7    |                    | RF 69.2 dBµV | 1   | MER 29.1 dB |     |  |
| aBER            | <1.00E-   | 7                | E-7 <1.00E-7    | PASS               |              |     | As CH1      |     |  |
| <sup>F1</sup> S | PECTRUM   | <sup>F2</sup> CO | NSTELLATION     | <sup>F3</sup> SCAN | N CHANNELS   | ESC | EXIT        |     |  |

You can select the frequency at which you want to measure the ISDB-T signal or look at the signal levels and see the signal values on the screen. You can quickly switch to other measurement menus related to the frequency you have measured (473.143MHz frequency should be entered as 473.14MHz in the device) from the SPECTRUM,

CONSTELLATION and SEARCH CHANNEL boxes at the bottom. Detailed information on Spectrum Analysis and Constellation properties will be given on the following pages.

<u>CHANNEL</u>: You can select the channel you want to measure in the frequency plan by touching the box.

<u>FREQUENCY</u>: You can see the frequency you measure. You can change it with the EDIT button.

BANDWIDTH: You can select 6/7/8 Mhz for ISDB-T.

<u>MOD CODE</u>: You can see in which mode the ISDB-T system transmits after the signal is locked. The ISDB-T system can transmit in 3 different modes of constellation at the same time.

<u>bBER / aBER</u>: BER should be at the lowest level, which indicates the number of errors before or after correction. BER values are listed on the screen for three different modes.

<u>LINK Margin</u>: It can be used to know when the Total power of the frequency crosses the saturation threshold. A signal needs a safety margin that exceeds the threshold for good reception; the Link margin must be greater than zero (0).

<u>RF:</u> You can see the RF level with the red bar.

MER: You can see the MER rate with the green coloured bar.

Enter the parameters of the frequency you want to measure; the coloured bold bars on the right side of the screen visually show the signal levels. Signal level values are indicated by numbers below the bars. You can see if the bars are within the Max and Min values you select from the settings menu by looking at the green area. You can also see the frequency parameters and signal values, such as MODULATION, BER, and MER, on the left side of the screen. A NO LOCK warning will appear in case the signal values are insufficient, and a PASS warning will appear in case the signal values are appropriate in the box in the lower right corner. If the signal levels are appropriate, the Channel names will appear in the LOWER LEFT bar. You can see the channel names at the frequency you have measured by touching this box.

<u>SCAN CHANNEL and SAVE TO CHANNEL LIST:</u> Press the "SCAN CHANNEL" box in the lower right section on a frequency where you are sure that the signal levels are suitable. You can browse using the FTA, SCRAMBLED or both options on the SCAN CHANNEL screen. The channels you have scanned are found, and then the information screen appears on the screen, and the channels are saved to the list. (You can access Radio channels by pressing TV/RADIO button).

# **ISDB-T SPECTRUM ANALYSIS:**

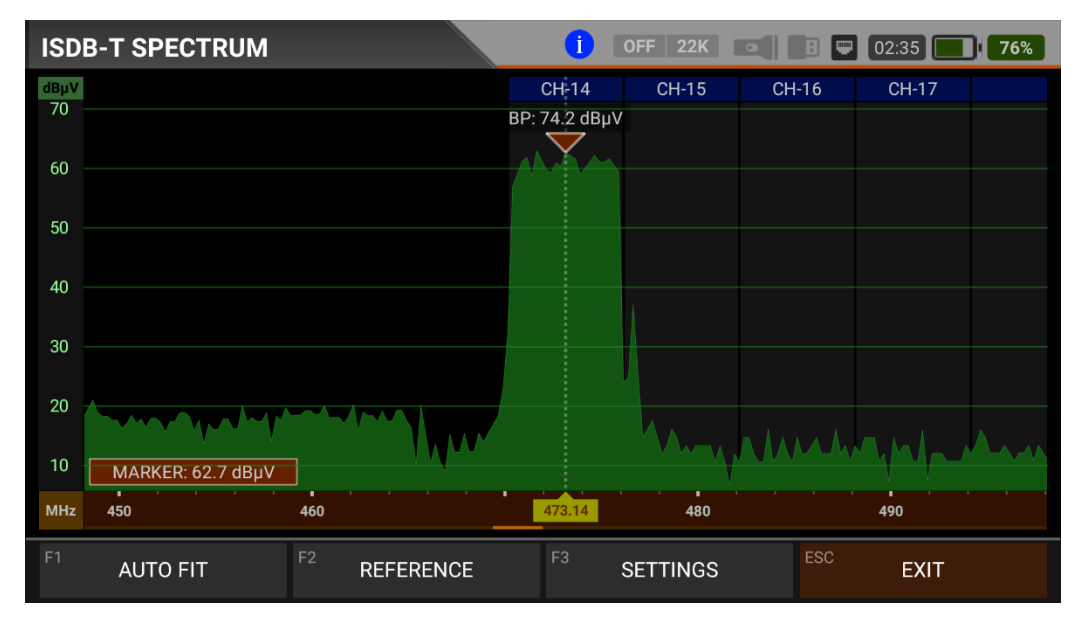

The device displays all ANALOGUE and DIGITAL carrier signals determined to be within the selected spectrum (frequency domain) when the DIGITAL SPECTRUM ANALYSIS measurement mode is switched. You can see the names of the channels in the green boxes at the top. You can see the Band Peak Power on the marker, and you can also see the instantaneous power of the marker line on the bottom left.

Channel Names: You can see the channel names inside the blue boxes, and these boxes are the bandwidth of that channel. The marker on the video carrier of the channel you want to measure shows the RF level. You can change the frequency range (span) by placing two fingers on the red field.

FIT: You can fit the Min/Max levels of the signals on the screen by touching this box so you can easily see the lowest and highest signals in the whole spectrum.

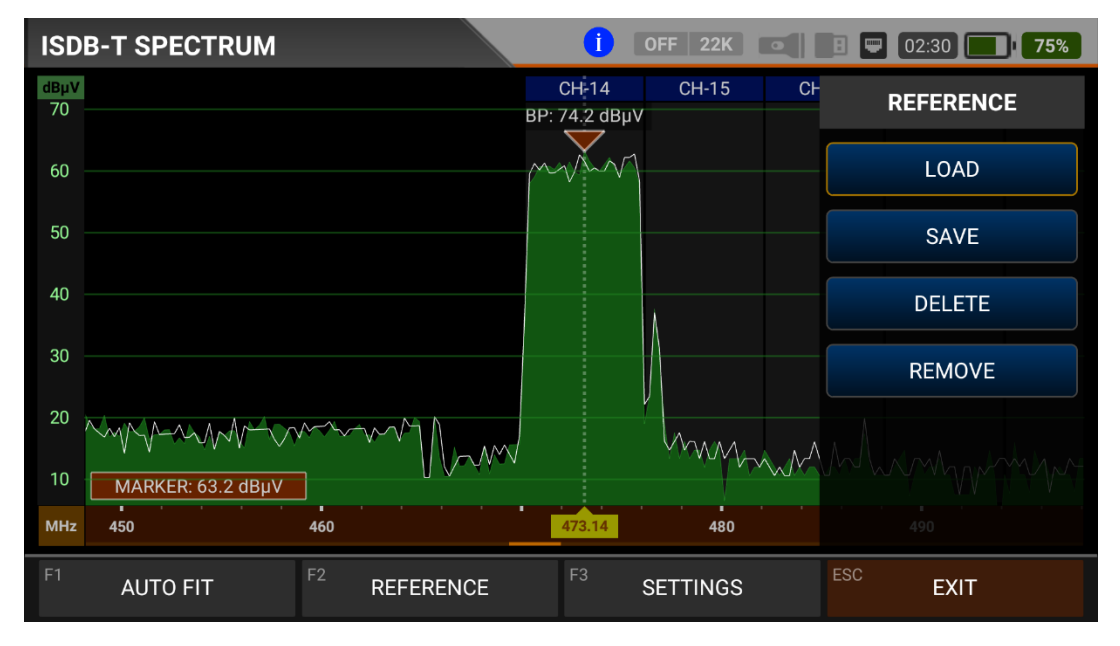

REFERENCE: You can SAVE the top points of the spectrum as a white line, and then you can RECALL them from memory and re-install them with the same settings.

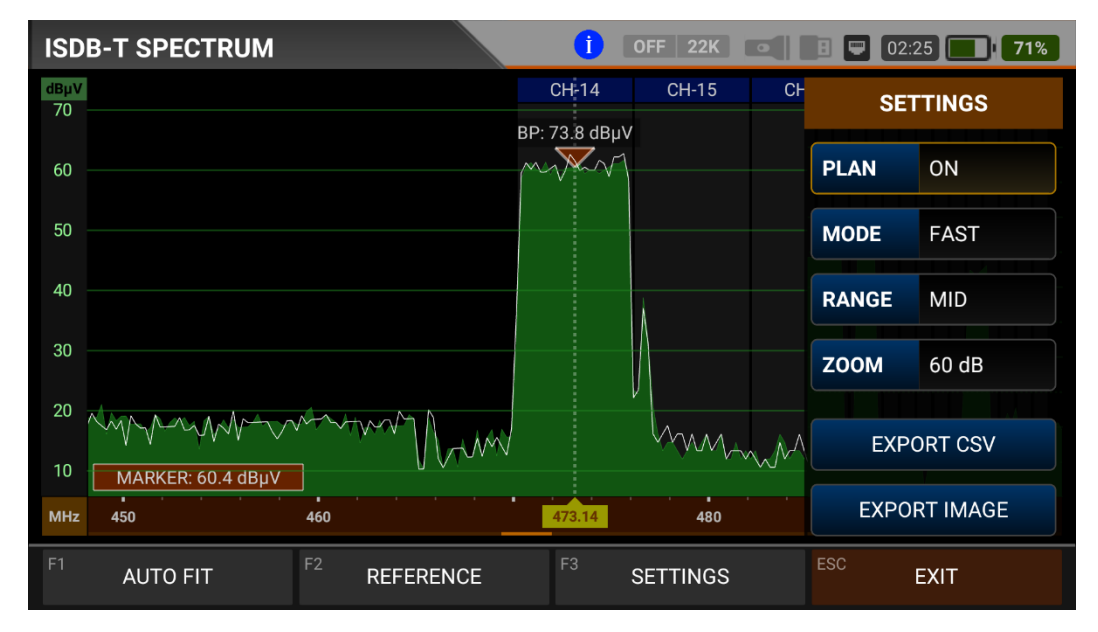

SETTINGS: This menu allows you to change the Tp Frequency Plan, indicated by the blue bars, OFF/ON. This allows you to restrict the transmitting system you want to appear on the screen. You can change the operating mode of the spectrum FAST and DETAILS.

Range: Spectrum shows 4 steps range. So you can choose your range depending on the signal level.

| HIGH : 40dBuV~110dBuV | - | MID:20dBuV~80dBuV       |
|-----------------------|---|-------------------------|
| LOW : 0dBuV~60dBuV    | - | BOTTOM : -10dBuV~50dBuV |

Zoom: You can select screen range in 60db or 30db.

You can export the spectrum display as a \*.CSV file and as an IMAGE file to USB.

#### **ISDB-T CONSTELLATION DIAGRAM:**

| ISDB-T          | CONSTE    | LLAT | ION              |              | <b>i</b> OFF 22 | K         | 1 🛡 02:25 |    | 70% |
|-----------------|-----------|------|------------------|--------------|-----------------|-----------|-----------|----|-----|
| CHANN           | EL        |      | CH-14            | (473.14 MHz) |                 |           |           |    |     |
| FREQUE          | ENCY      |      |                  | 473.14 MHz   |                 |           |           |    | •   |
| BANDW           | ANDWIDTH  |      | 6.0 MHz          |              |                 |           |           |    |     |
| PWR             | 76.3 df   | BμV  | MER              | 20.0 dB      |                 |           |           |    |     |
| MOD             | 64-QAM 3/ | 4    |                  |              |                 |           |           |    |     |
| bBER            | <1.00E-   | 7    |                  |              | 64              | I-QAM 3/4 | N/A   N/A |    |     |
| aBER            | <1.00E-   | 7    |                  |              | PASS            |           | As CH1    |    |     |
| <sup>F1</sup> S | PECTRUM   |      | <sup>F2</sup> SI | GNAL         | F3 SCAN CHAN    | INELS     | ESC EX    | lТ |     |

The constellation diagram shows in a graph the accuracy of the coordinates of the Digital I/Q symbols received at any given time. The colour scale, placed on the right side, provides a qualitative indication of the signal quality by grading the colours in proportion to the intensity of the dots concentrated in a particular area. The colour scale ranges from black (no symbol) to red (highest intensity). It shows three different modes at the same time.

A more extensive distribution of symbols indicates a higher noise level or worse signal quality. If there is a concentration of symbols relative to the full grid, the closer the collection of coordinate points is to each other and in a narrower area (see the advanced menu for grid types), this indicates a good signal-to-noise ratio or no problem.

These symbols are encoded with 64QAM-OFDM, 16QAM-OFDM, QPSK-OFDM, and DQPSK-OFDM modulation techniques, as shown in the pictures determined according to modulation types. You can see both constellation and other signal parameters and make fast and reliable measurements on this screen.

| ISDB-T          | CONSTE    | LATION            |              | <b>İ</b> OFF 22 | K         | 1 🔛 02:2                                   | 5 70%                                                                                                    |  |
|-----------------|-----------|-------------------|--------------|-----------------|-----------|--------------------------------------------|----------------------------------------------------------------------------------------------------|--|
| CHANN           | EL        | CH-14             | (473.14 MHz) |                 |           |                                            |                                                                                                    |  |
| FREQUE          | ENCY      | 473.14 MHz        |              |                 |           |                                            | and the second second sec |  |
| BANDWIDTH       |           |                   | 6.0 MHz      |                 |           | n The Star William Star<br>1 da wa na sana |                                                                                                    |  |
| PWR             | 76.3 df   | BμV MER           | 20.0 dB      |                 |           |                                            |                                                                                                    |  |
| MOD             | 64-QAM 3/ | 4 N/A             | N/A          |                 |           |                                            | 88                                                                                                    |  |
| bBER            | <1.00E-   | <b>7</b> <1.00E-7 | <1.00E-7     | 64              | I-QAM 3/4 | N/A   N/A                                  |                                                                                                    |  |
| aBER            | <1.00E-   | <b>7</b> <1.00E-7 | <1.00E-7     | PASS            |           | As CH1                                     |                                                                                                    |  |
| <sup>F1</sup> S | PECTRUM   | <sup>F2</sup> SI  | GNAL         | F3 SCAN CHAN    | INELS     | ESC E                                      | TIXIT                                                                                                    |  |

**ISDB-T TILT-LIMIT MEASUREMENT:** 

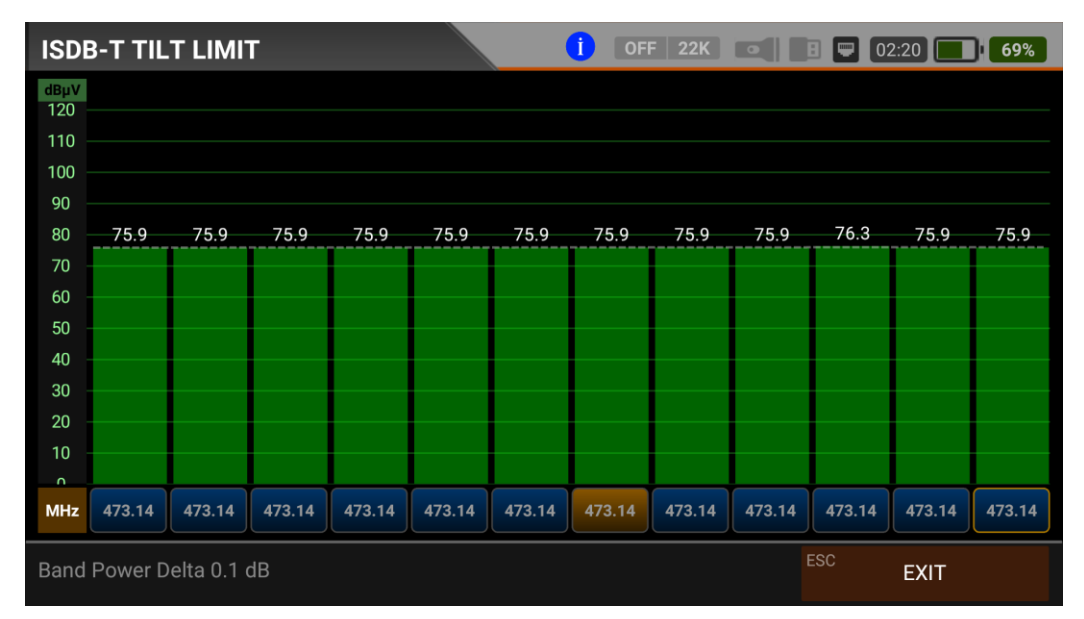

Tilt/Limit list testing is an effective solution to check the regularity of the cable system and further attenuation of the wave at high frequencies. AS07STCA can get the levels of 12 channels and easily observe the measurement result and graph. You can select the first six frequency starts of the group and the last six frequencies from the end of the group. You can then check the slope of the group and arrange the amplifiers and elements in the cable line according to this slope.

# **ISDB-T TABLE MEASUREMENT:**

| ISDB-T TA | BLE SEARCH      | 1 OFF 22K 💽 🛛 🖵 02:20 | 67% |
|-----------|-----------------|-----------------------|-----|
|           |                 |                       |     |
|           | SEARCH MODE     |                       |     |
|           | START FREQUENCY | 470.14 MHz            |     |
|           | STOP FREQUENCY  | 480.00 MHz            |     |
|           | STEP            | 0.5 MHz               |     |
|           | BANDWIDTH       | 6.0 MHz               |     |
|           |                 | START SEARCH          |     |
|           |                 | ESC EX                | Т   |

The AS07STC utilizes the channel scan function to quickly test the regularity and gain of the ISDB-T system. You can select the start and end frequencies with the step range, and you can scan signals in the whole band with one of the 6/7/8Mhz bandwidths. You can check the signal values of all TPs using the TABLE MEASUREMENT menu when you have completed the system setup or when you go to service the subscriber.

| ISDB- | T TABLE SEA  | RCH     |         | <b>Ì</b> OFF 22K | 02:20 67%  |            |  |
|-------|--------------|---------|---------|------------------|------------|------------|--|
| #     | FREQ.        | SYSTEM  | BW / AC | POWER            | MER / APow | MOD / Δ    |  |
| 1     | 473.14 MHz   | ISDB-T  | 6.0 MHz | 76.7 dBµV        | 20.0 dB    | 64-QAM 3/4 |  |
|       |              |         |         |                  |            |            |  |
|       |              |         |         |                  |            |            |  |
|       |              |         |         |                  |            |            |  |
|       |              |         |         |                  |            |            |  |
|       |              |         |         |                  |            |            |  |
|       |              |         |         |                  |            |            |  |
|       |              |         |         |                  |            |            |  |
|       |              |         |         |                  |            |            |  |
| SCA   | N COMPLETTED | F1 SAVE | & EXIT  | F2 SAVE TO US    | B          | EXIT       |  |

You can see which channel in the entire plan has a problem and compare frequencies. You will see the tables in the pictures after scanning all frequencies. You can save the entire table to USB with the "SAVE TO USB" button and save the measurement to the frequency plan used after all operations are finished.

# **ISDB-T CHANNEL LIST:**

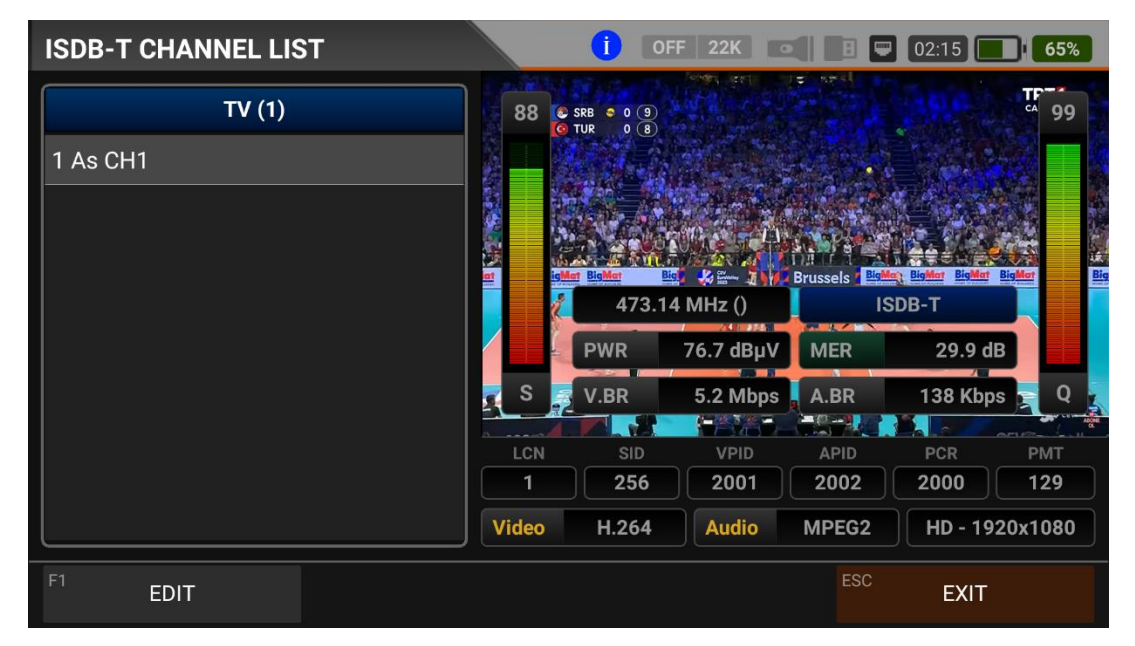

You can bring it to the screen by touching the CHANNEL LIST from the ISDB-T MENU. You can select, delete, and relocate individual TV and Radio channels in the Channel List menu. You can select channels from the left side. You can see the list of radio channels on the screen with the TV / RADIO button.

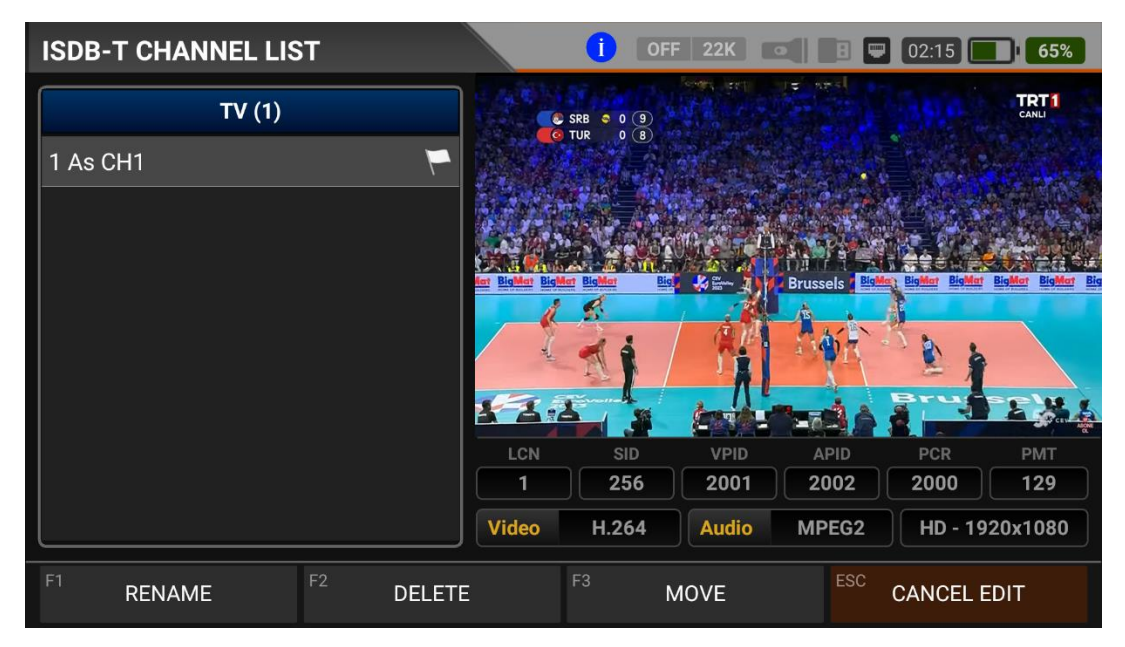

You can touch on the EDIT box and then perform the CHANGE NAME / DELETE CHANNEL and MOVE CHANNEL process. You can enter the number of the new position to move the channels to when you touch on a Channel or touch all the channels you want to move in BULK and press the MOVE box. Single channel and batch channels will be transferred to the new position, respectively.

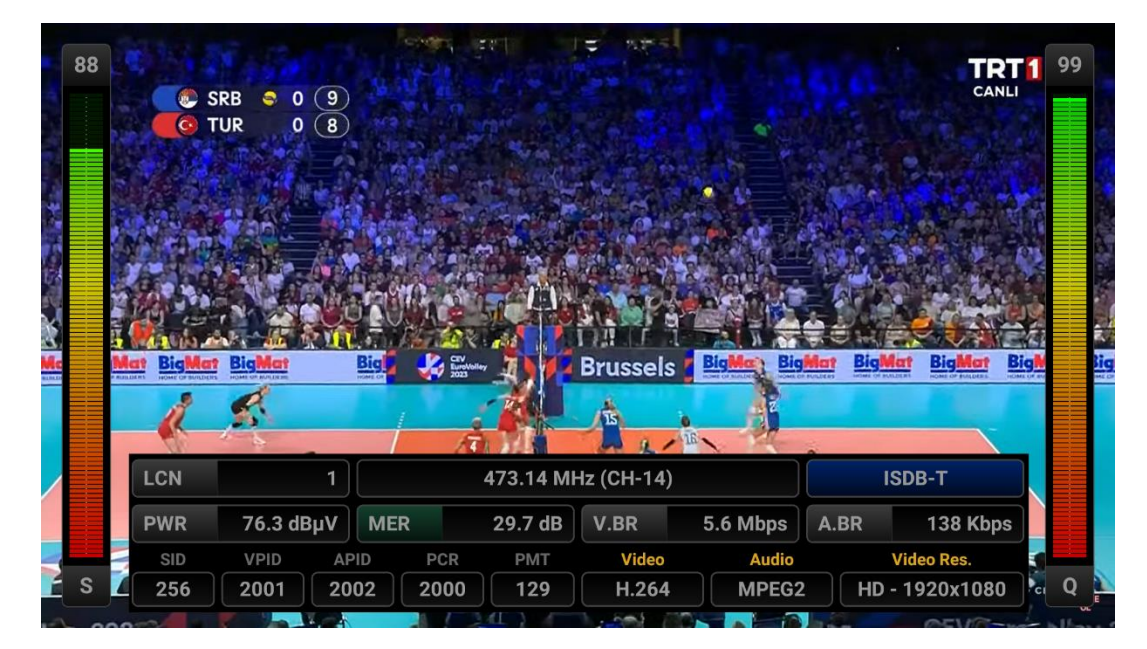

You can enlarge the image by touching it and pressing the LEVEL button to see both the image and the Signal levels, AV bitrate rates and PID values on the same screen.

| ISDB-T CHANNEL VIEW         |          |                        | FF 22K 💿                                  |                | 02:40                                | 80%         |
|-----------------------------|----------|------------------------|-------------------------------------------|----------------|--------------------------------------|-------------|
| ISDB-T 473.14 MHz           | 88       | SRB 0 9<br>TUR 0 8     | And and and and and and and and and and a | e seal<br>Sile |                                      | <b>7</b> 99 |
| As CH1                      |          |                        |                                           |                |                                      |             |
|                             |          |                        |                                           |                |                                      |             |
|                             | ilat Big | Men BigMen<br>473.14 N | 1Hz (CH-14)                               | Brussels 7 Big | Ma <u>; BigMat BigMat B</u><br>SDB-T | BigMot Bi   |
|                             |          | PWR                    | 76.3 dBµV                                 | MER            | 29.9 dB                              |             |
|                             | S        | V.BR                   | 5.5 Mbps                                  | A.BR           | 138 Kbps                             |             |
|                             | LCN      | SID                    | VPID                                      | APID           | PCR                                  | PMT         |
|                             | 1        | 256                    | 2001                                      | 2002           | 2000                                 | 129         |
|                             | Video    | H.264                  | Audio                                     | MPEG2          | HD - 192                             | 0x1080      |
| F1 FULL SCREEN F2 SAVE CHAM | INELS    |                        |                                           | ESC            | EXIT                                 |             |

# **INSTRUCTIONS FOR USE ON MOBILE GSM SIGNAL MEASUREMENT:**

Enter the MOBILE (GSM) ANALYZER menu on your AS07STCA-4K using the touchscreen or the direction and OK buttons on the silicone keypad. You can see the power and spectrum of the uplink frequencies of Gas Stations from the Mobile GSM Analyzer menu.

| STCA MAIN MENU         |         | OFF 22K                     | 🖪 📟 СНБ 🔜 СНБ    |
|------------------------|---------|-----------------------------|------------------|
| DVB-S/S2               | DVB-C   | DV3 <b>T/T2</b><br>DVB-T/T2 | SETTINGS         |
|                        | J.83B   | ISDB-T                      |                  |
| AHD / TVI / CVI        | HDMI IN | нрмі опт                    | A/V OUT          |
| STCA V1.627 22.08.2023 |         |                             | IP: 192.168.1.22 |

# **MOBILE GSM SETTINGS:**

| MOBILE S | ETTINGS           | OFF 22K                  | 🖪 🛡 Chg | СНС |
|----------|-------------------|--------------------------|---------|-----|
|          | (                 |                          |         |     |
|          | Power Unit        | dBµV                     |         |     |
|          | Power Calibration |                          | 0.0 dB  |     |
|          |                   |                          |         |     |
|          |                   | Restore Factory Defaults |         |     |
|          |                   |                          |         |     |
|          |                   |                          |         |     |
|          |                   |                          |         |     |
|          |                   |                          |         |     |
|          |                   |                          | 500     |     |
|          |                   |                          | ESC     | ΊT  |

Power Unit: You can see the signal levels on the display in dBuV/dBm/dBmV units.

<u>Power Calibration</u>: The margin of error of the measurement levels may increase depending on ambient temperatures and time of use. You can, therefore, calibrate the levels closer to the correct level by changing this value to plus + or minus -.

<u>Factory Reset:</u> It restores all database information in the Mobile GSM Analyzer menu to factory settings.

# **MOBILE (GSM) FREQUENCY PLAN:**

| MOBILE FREQUE  | ENCY PLAN                                 | в 🛡 Снд 💽 Снд  |
|----------------|-------------------------------------------|----------------|
| BAND           | BAND                                      |                |
| 1 1            | 1 5G - 700 MHz                            |                |
| 2 7            | 2 4G - 800 MHz<br>Turk<br>3 GSM - 900 MHz | -<br>3.000 MHz |
| 3              | 4 DCS - 1800 MHz                          | 8.000 MHz      |
|                | 5 UMTS - 2100 MHz                         | _ 1.000 MHz    |
|                |                                           |                |
| F1 NEW CHANNEI | L F2 DELETE CHANNEL                       | ESC BACK       |

Your device keeps a Frequency Plan for each GSM system in its memory to be used in repeater installations. You can assign Names for your frequency plans.

| MOBILE FREQ | UENCY PL                              | AN                             |                  | OFF 22K |                | CHG | CHG      |
|-------------|---------------------------------------|--------------------------------|------------------|---------|----------------|-----|----------|
| BA          | ND<br>NEW C                           | 5G - 700 M<br>HANNEL<br>hannel | Hz               |         | OK             |     |          |
|             | 2 1 <del>an reier</del><br>3 Vodafone | (778-788 №                     | 1Hz)             | BEGIN   | 758.0          |     |          |
|             |                                       |                                |                  |         |                |     | Ŷ        |
| Q W         | <sup>2</sup> E <sup>3</sup>           | R                              | T <sup>s</sup> Y | 6 U 7   | <sup>*</sup> 0 | °P  |          |
| А           | S D                                   | F                              | G                | H J     | К              | L   | 0        |
| <u>↑</u> Z  | Х                                     | С                              | V B              | Ν       | M !            | ?   | <u>+</u> |
| , 2123      |                                       |                                |                  |         |                |     | ۵        |

You can manually change the 5G-4G-3G-GSM1800-GSM900 frequency plans on the device or via a PC program. Frequency range and bandwidth must be entered for each operator band.

| MOBILE F  | LE FREQUENCY PLAN |                   |         |             |
|-----------|-------------------|-------------------|---------|-------------|
|           | BAND              | 5G - 700 MHz      |         |             |
|           | 1 Turkcell (      | 758-768 MHz)      | CHANNEL | Turkcell    |
|           | 2 Turk Tele       | kom (768-778 MHz) | BEGIN   | 758.000 MHz |
|           | 3 Vodafone        | e (778-788 MHz)   | END     | 768.000 MHz |
|           |                   |                   | BW      | 10.000 MHz  |
|           |                   |                   |         |             |
|           |                   |                   |         |             |
| F1 NEW CI | HANNEL F2         | DELETE CHANNEL    |         | ESC BACK    |

#### **MOBILE GSM MEASUREMENT SCREENS:**

You can see the spectrum measurements of GSM operators in the 5G 700MHz band.

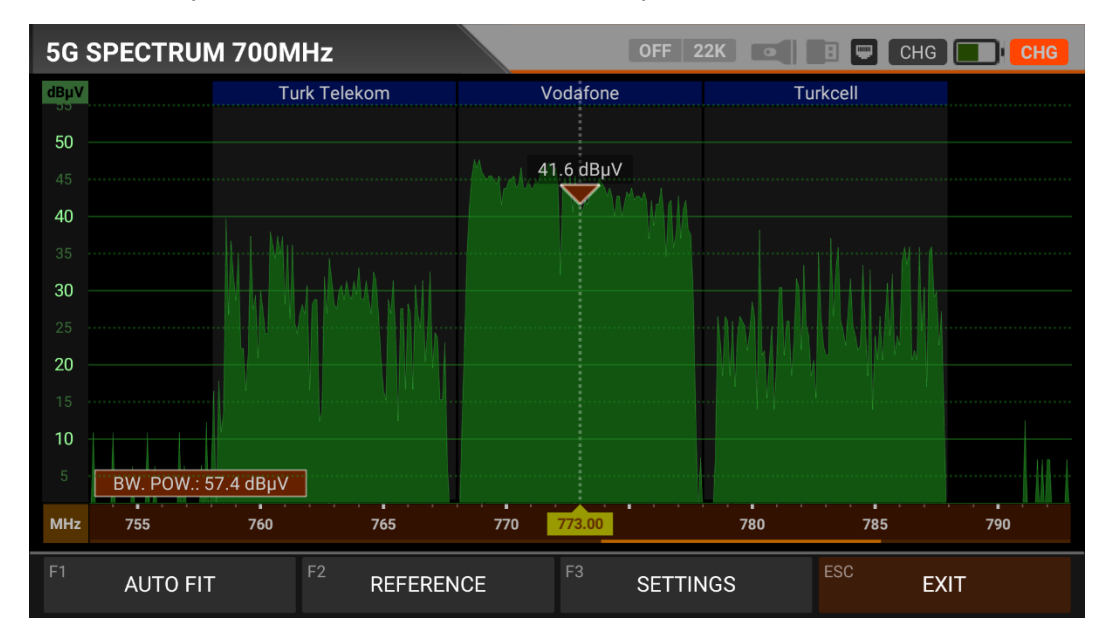

You can see the spectrum measurements of GSM operators in the 4G 800MHz band.

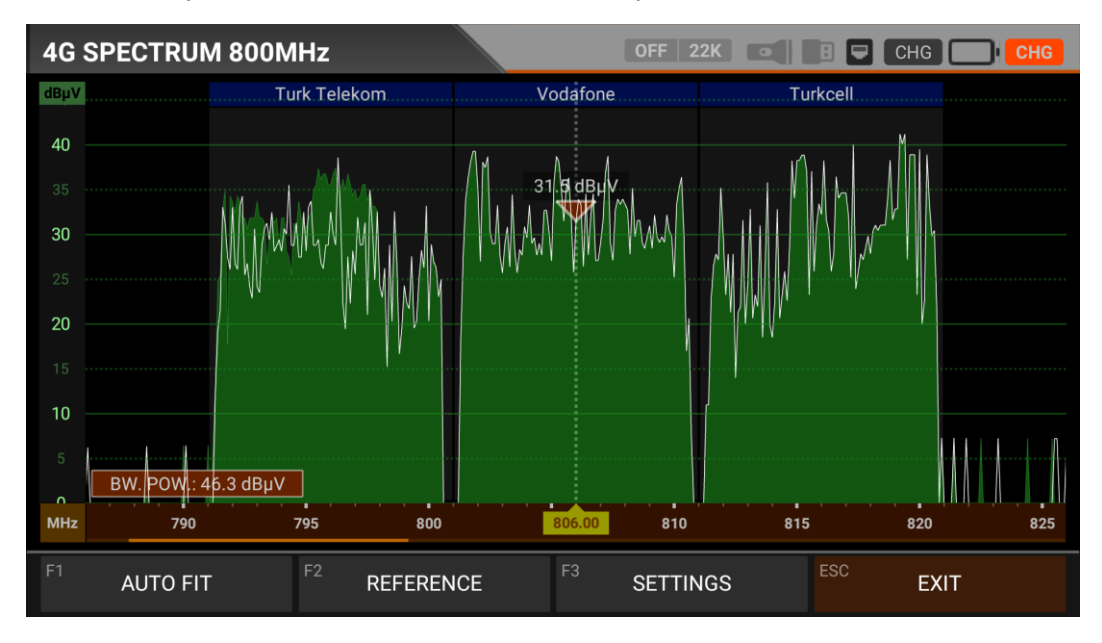

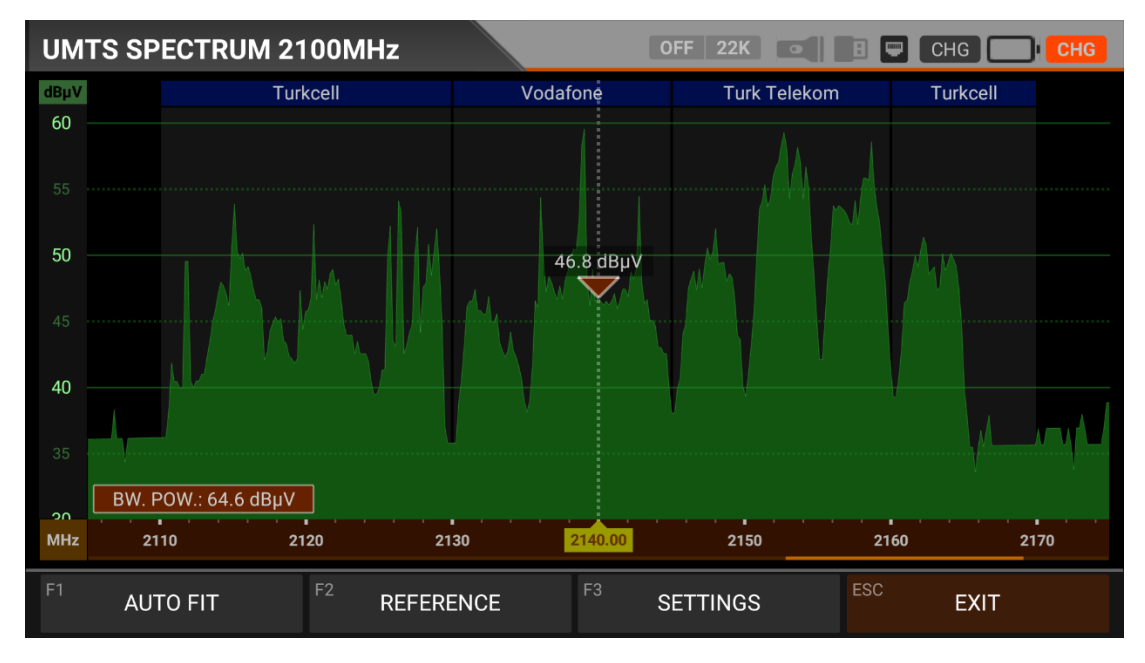

You can see the spectrum measurements of GSM operators in the 3G UMTS 2100MHz band.

You can see spectrum measurements of GSM operators in the GSM 1800MHz band.

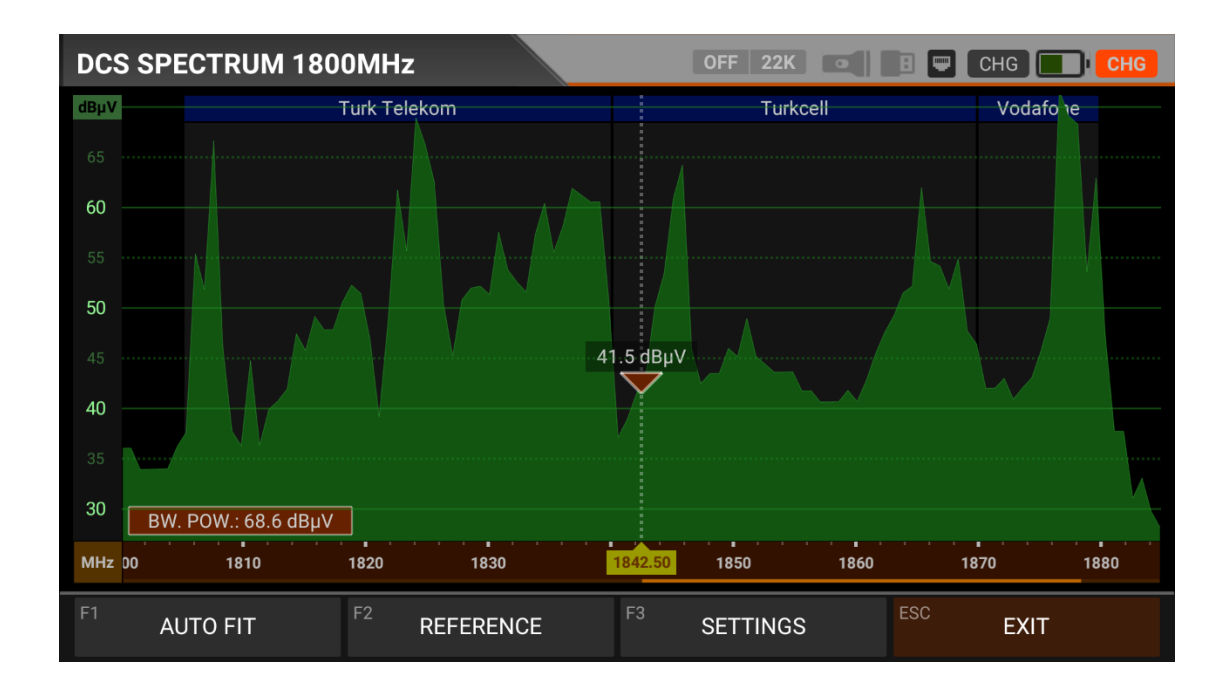

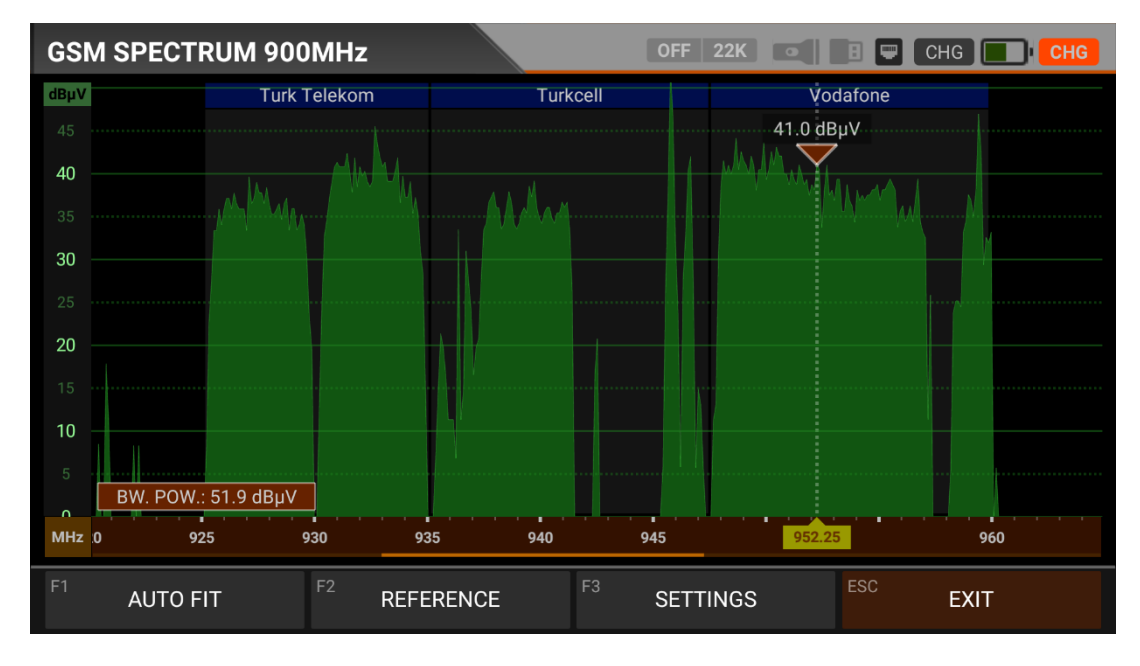

You can see spectrum measurements of GSM operators in the GSM 900MHz band.

# **REFERENCE and SETTINGS:**

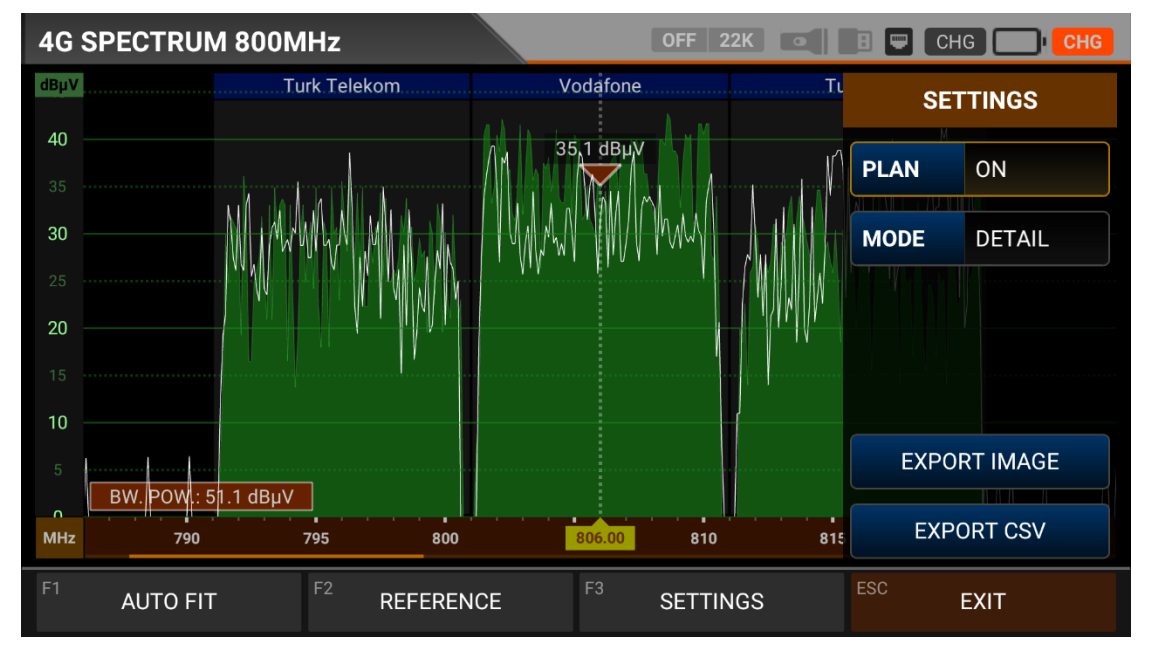

REFERENCE: You can SAVE the top points of the spectrum as a white line, and then you can RECALL them from memory in your subsequent measurements and re-install them with the same settings.

SETTINGS: This menu allows you to change the Operator names shown with blue bars to OFF/OFF. This way, you can restrict the system you want to appear on the screen. You can change the operating mode of the spectrum quickly and precisely.

You can export the spectrum display as a \*.CSV file and as an IMAGE file to USB.

# **CCTV - A/V - HDMI INPUT TEST AND INSTRUCTIONS FOR USE:**

Enter the MOBILE (GSM) ANALYZER menu on your AS07STCA-4K using the touchscreen or the direction and OK buttons on the silicone keypad. You can set the focus and direction installation of AHD / TVI / CVI / PAL cameras, perform cable and TV tests with HDMI OUT, test any HDMI source up to 1080p with HDMI INPUT, and perform output pal through AV output from the CCTV - A/V - HDMI IN / OUT menus.

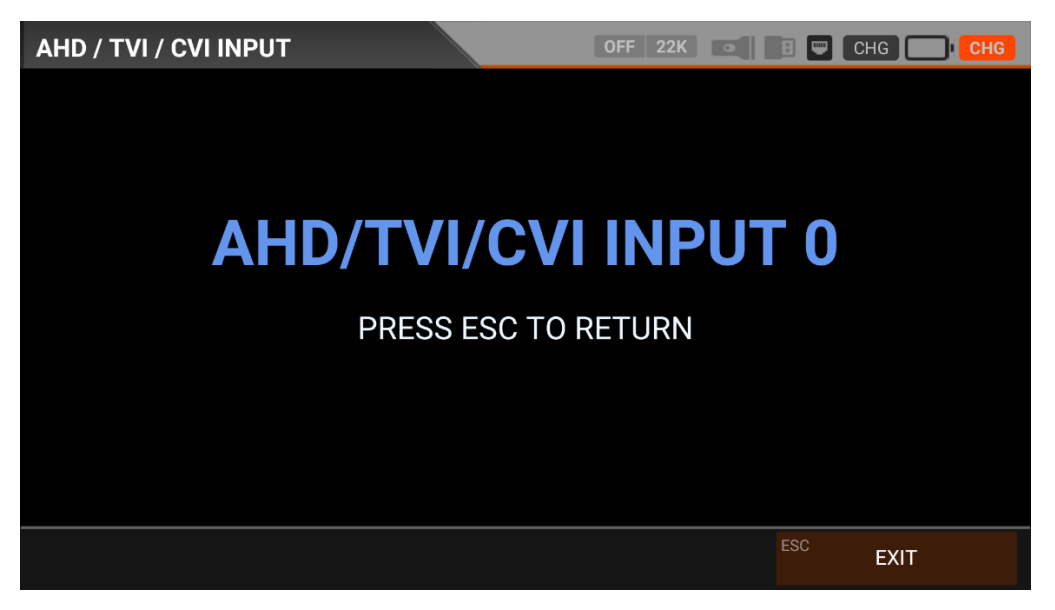

The device will count for 3 seconds and switch to CCTV mode when you select AHD/TVI/CVI. You can see the supported resolutions below.

| ANALOGUE | : PAL - NTSC AV Input          |
|----------|--------------------------------|
| AHD      | : 1MP, 2MP, 3MP, 4MP, 5MP, 8MP |
| TVI      | : 1MP, 2MP, 3MP, 4MP, 5MP, 8MP |
| CVI      | : 1MP, 2MP, 4MP, 8MP           |

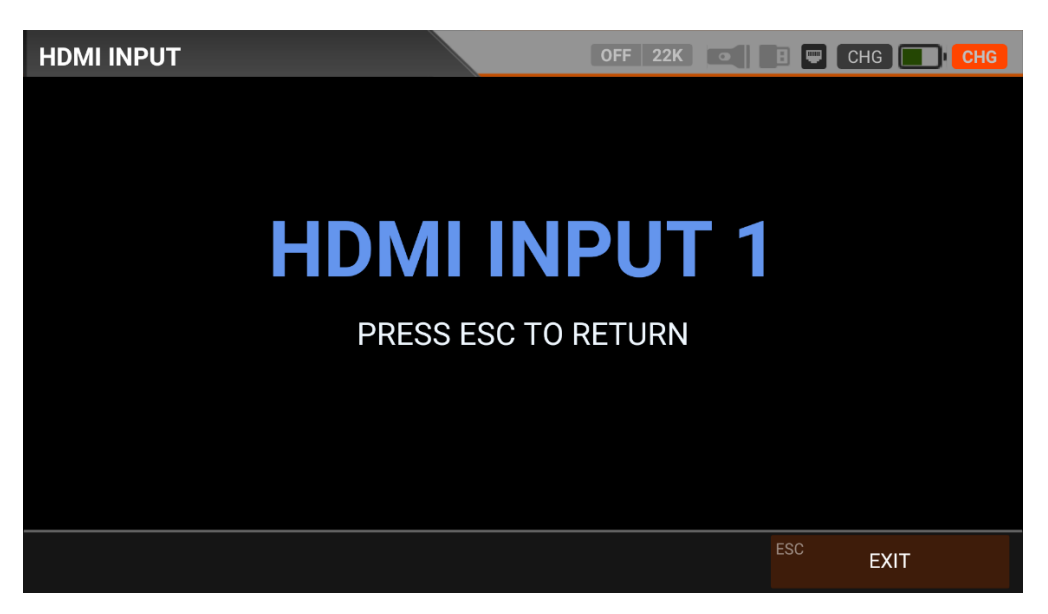

You can test any HDMI source up to 1080p when you select HDMI IN.

HDMI IN : SD - HD - FHD

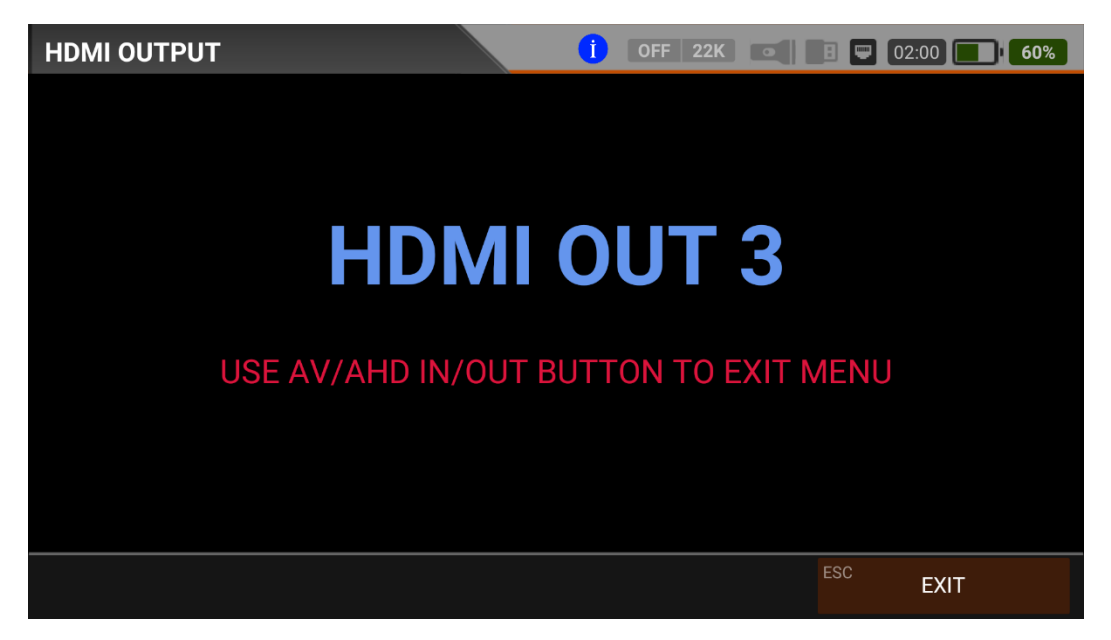

The device will count for 3 seconds, and you can test cables and TVs up to 4K resolution when you select HDMI OUT. Press AV/AHD/IN/OUT to exit from this mode to the MAIN MENU.

HDMI OUT : SD - HD - FHD - 4K

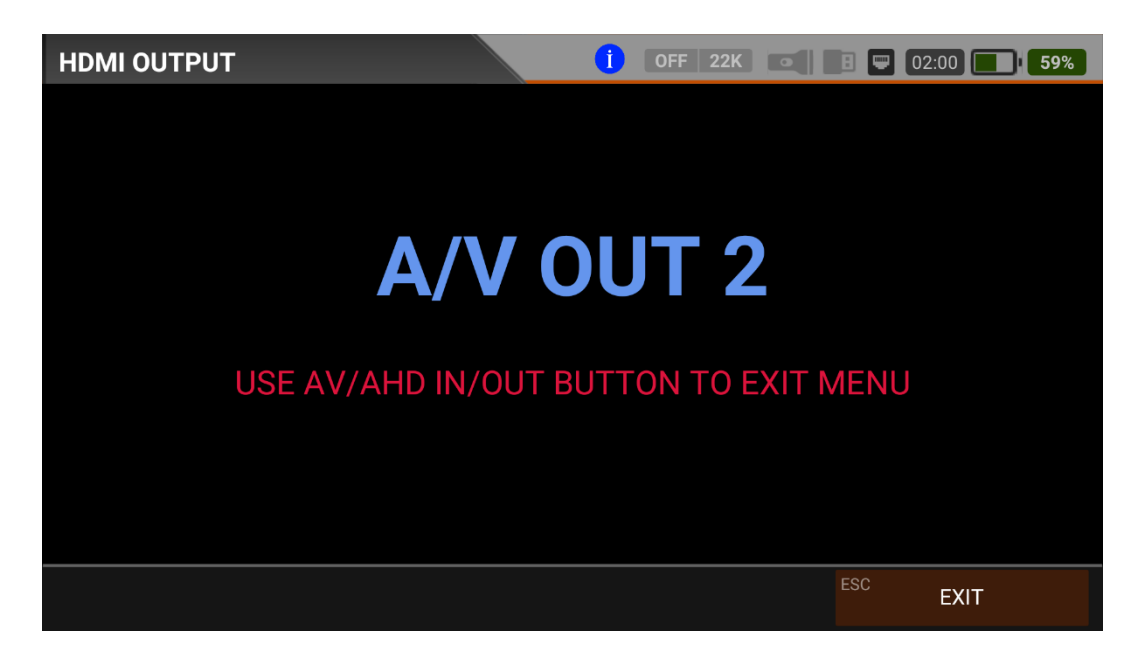

The device will count for 3 seconds, and you can perform output pal and tests when you select AV IN / OUT. Press AV/AHD/IN/OUT button in the keypad to exit from this mode to the MAIN MENU.

AV Output : PAL - NTSC AV output (without display)

AV Input : PAL - NTSC AV Input

# **Conformity information:**

Hereby the company ALPSAT ELEKTRONIK LTD CO. declares, that the device ALPSAT AS07-STCA is in compliance with the essential requirements and other relevant provisions in compliance with: EC EMC directive 2014/30/EU with amendments EC LVD directive 2014/35/EU with amendments The Declaration of Conformity for these products is located at the company: ALPSAT ELEKTRONIK LTD CO. ADD: HALIL RIFAT PASA MH. PERPA TIC. MRK. B.BLOK K:11 NO:1697-1699 OKMEYDANI-SISLI-ISTANBUL / TURKIYE

Lead in the device: This device contains lead in certain components or components with no technical alternative. ALPSAT adheres to the RoHS directive of the European Union.

Note: Weight and dimensions are not the absolute exact values. Technical details are subject to change without notice Stand: Subject to technical changes. The illustrations serve as an example and may differ from the actual screen menus.

#### Konformitätsinformation:

Hiermit erklärt die Firma ALPSAT ELEKTRONIK LTD CO., dass sich das Gerät ALPSAT AS07-STCA in Übereinstimmung mit den grundlegenden Anforderungen und den übrigen ein schlägigen Bestimmungen in folgenden Richtlinien befindet: EG EMV-Richtlinie 2014/30/EU mit Änderungen EG-LVD-Richtlinie 2014/35/EU mit Änderungen

Die Konformitätserklärung zu diesem Produkt liegt der Firma vor:

ALPSAT ELEKTRONIK LTD CO.

ADD: HALİL RIFAT PASA MH. PERPA TIC. MRK.

B.BLOK K:11 NO:1697-1699 OKMEYDANI-SISLI-ISTANBUL / TURKIYE

Blei im Gerät enthalten: Dieses Gerät enthält Blei in bestimmten Bauteilen oder Komponenten bei denen keine technische Alternative besteht. Hierbei hält sich ALPSAT an die RoHS Richtline der Europäischen Union.

Hinweis: Gewicht und Abmessungen sind nicht die absolut exakten Werte. Technische Details können jederzeit geändert werden ohne vorherige Ankündigung Stand: Technische Änderungen vorbehalten. Die Abbildungen dienen der beispielhaften Darstellung und können von den tatsächlihen Bildschirmmenüs abweichen.

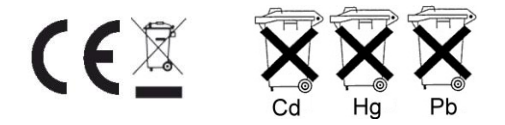

Im Zusammenhang mit dem Vertrieb von Batterien und Akkus sind wir als Händler gemäß Batterieverordnung verpflichtet, Sie als Verbraucher auf folgendes hinzuweisen:

Sie sind gesetzlich verpflichtet, Batterien und Akkus zurückzugeben. Sie können diese nach Gebrauch in unserer Verkaufsstelle, in einer kommunalen Sammelstelle oder auch im Handel vor Ort zurückgeben.

Schadstoffhaltige Batterien sind mit einem Zeichen, bestehend aus einer durchgestrichenen Mülltonne und dem chemischen Symbol (Cd, Hg oder Pb) des für die Einstufung als schadstoffhaltig ausschlaggebenden Schwermetalls versehen.

# WARRANTY

# MANUFACTURER

| COMPANY      | : | ALPSAT ELEKTRONİK SAN. VE TİC. LTD. ŞTİ           |
|--------------|---|---------------------------------------------------|
| ADRESS       | : | ŞİŞLİ HALİL RIFAT PAŞA MAH. PERPA TİCARET         |
|              |   | MERKEZİ B-BLOK K:11 NO.1697-1699 İSTANBUL-TURKIYE |
| TEL:         | : | +90 212-222 85 50                                 |
| FAX          | : | +90 212-222 85 52                                 |
| Sign - Stamp | : | $\wedge$                                          |

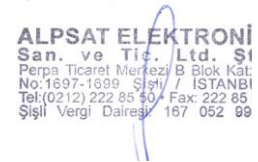

#### PRODUCT

| PRODUCT       | : | TV-SAT-CATV FIELD METER |
|---------------|---|-------------------------|
| BRAND         | : | ALPSAT                  |
| MODEL         | : | AS07STCA-4K             |
| WARRANTY      | : | 1 YEAR                  |
| REPAIR TIME   | : | 30 DAYS                 |
| SERIAL NUMBER | : |                         |

#### SELLER COMPANY DETAILS

| COMPANY                  | : |
|--------------------------|---|
| ADRESS                   | : |
| TELEPHONE & FAX          | : |
| INVOICE DATE % NO        | : |
| DATE - SIGNATURE - STAMP | : |

| NOTES: |
|--------|
|        |
|        |
|        |
|        |
|        |
|        |
|        |
|        |
|        |
|        |
|        |
|        |
|        |
|        |
|        |
|        |
|        |
|        |
|        |
|        |
|        |
|        |
|        |
|        |
|        |
|        |
|        |
|        |
|        |
|        |
|        |
|        |
|        |
|        |
|        |
|        |
|        |
|        |
|        |

IMPORTER COMPANY DETAILS: